# **R105 Industrial Router**

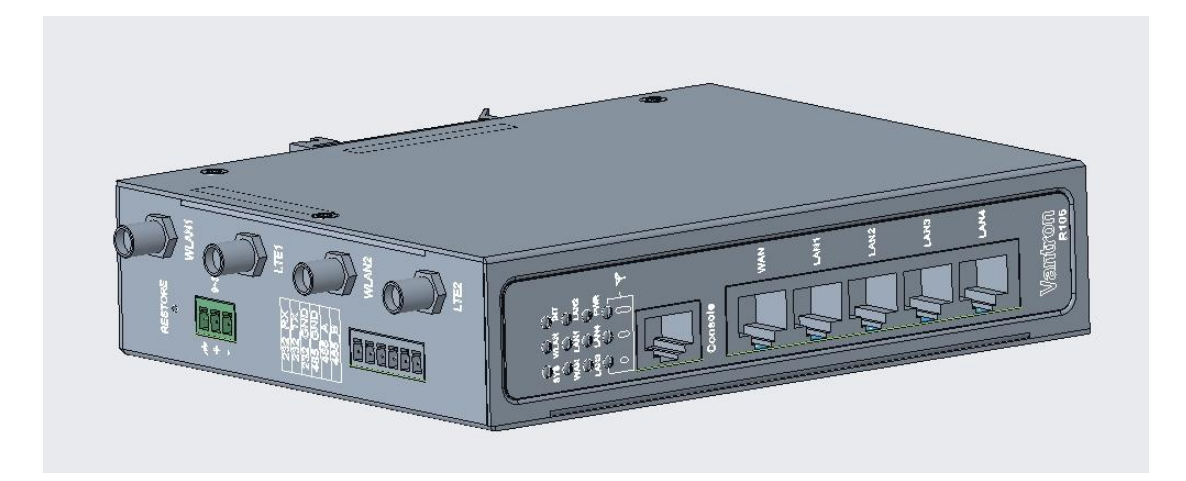

# User Manual

Version: 1.3

© Vantron Technology, Inc. All rights reserved.

# **Revision History:**

| No.  | Software Version | Description                                                                                                    | Date          |
|------|------------------|----------------------------------------------------------------------------------------------------|---------------|
| V1.0 | V200R003         | First release                                                                                                    | Jun. 2, 2023  |
| V1.1 | V200R003         | <ol> <li>Deleted Firewall zone related description as per<br/>design change;</li> <li>Added blacklist and whitelist description to the<br/>Firewall section.</li> </ol>                                                                                              | Apr. 4, 2023  |
| V1.2 | V200R003         | <ol> <li>Modified Overview menu description;</li> <li>Deleted Quick Start for networking;</li> <li>Modified Auto routing description;</li> <li>Updated 4G/LTE description;</li> <li>Added Diagnostic description;</li> <li>Added IPSec setup description.</li> </ol> | Jul. 11, 2023 |
| V1.3 | V200R003         | <ol> <li>Updated Product appearance diagram;</li> <li>Updated Ethernet port status indicator<br/>description;</li> </ol>                                                                                                    | Dec. 5, 2023  |

## **Table of Contents**

| Forewo | ord                                                  | 1  |
|--------|------------------------------------------------------|----|
| СНАРТИ | ER 1 HARDWARE DESCRIPTION                            | 5  |
| 1.1    | Product Overview                                     | 6  |
| 1.2    | Unpackaging                                          | 7  |
| 1.3    | Specifications                                       | 8  |
| 1.4    | Definition of Interfaces                             | 9  |
| 1.4.1  | Front view                                           | 9  |
| 1.4.2  | Left side view                                       | 11 |
| 1.4.3  | Right side view                                      | 12 |
| 1.4.4  | Back view                                            | 12 |
| 1.5    | Serial Port Description                              | 13 |
| CHAPT  | ER 2 GETTING STARTED                                 | 14 |
| 2.1    | Setting up the Router                                | 15 |
| 2.2    | Router Login                                         | 19 |
| 2.3    | Password Change                                      | 20 |
| 2.4    | Language Change                                      | 20 |
| 2.5    | Interfacing with Vantron Gateway Management Platform | 21 |
| CHAPT  | ER 3 ROUTER SETUP VIA VANTRONOS                      | 22 |
| 3.1    | Introduction to VantronOS                            | 23 |
| 3.2    | Status                                               | 24 |
| 3.3    | Quick Start— Auto Routing                            | 26 |
| 3.4    | Virtual Tunnel                                       | 29 |
| 3.4.1  | OpenVPN Server                                       | 29 |
| 3.4.2  | VPN Client                                           | 31 |
| 3.5    | IPSec Connection                                     | 32 |
| 3.5.1  | Prerequisites                                        | 32 |
| 3.5.2  | Certificate Setup                                    | 34 |
| 3.5.3  | Secret Setup                                         | 36 |
| 3.5.4  | IPSec Connection Setup                               | 38 |
| 3.6    | Network                                              | 61 |
| 3.6.1  | Interfaces                                           | 61 |
| LAN    |                                                      | 62 |
| WAN    |                                                      | 65 |
| 3.6.2  | Wireless (WIFI)                                      | 69 |
| Wi-Fi  | – AP Mode (General settings)                         | 69 |
| Wi-Fi  | – AP Mode (Advanced setting)                         | 70 |
| Wi-Fi  | – Client Mode                                        | 71 |
| Wi-Fi  | – AP + Client Mode                                   | 72 |
| 3.6.3  | 4G/LTE                                               | 73 |
| 3.6.4  | Static Routes                                        | 76 |
| 3.6.5  | Firewall                                             | 78 |
| 3.7    | Diagnostics                                          | 83 |
| 3.8    | VTShark                                              | 83 |

| 3.9 User Management                               |     |
|---------------------------------------------------|-----|
| 3.10 Customization                                | 87  |
| 3.10.1 Custom Program                             |     |
| 3.10.2 IPK Installer                              | 88  |
| 3.10.3 Manufacturer Info Customization            | 89  |
| 3.10.4 DMP Agent                                  | 90  |
| 3.11 Hardware                                     |     |
| 3.11.1 Ser2TCP                                    | 91  |
| 3.11.2 Ser2net Environment Setup and Verification | 91  |
| 3.11.3 Protocol comparison                        | 97  |
| 3.12 Services                                     |     |
| 3.12.1 Dynamic DNS                                | 98  |
| 3.12.2 RC to PLC                                  | 98  |
| 3.13 System                                       | 100 |
| 3.13.1 System                                     | 100 |
| 3.13.2 Netlink Bandwidth Monitor (NBM) Setting    | 102 |
| 3.13.3 Administration                             |     |
| SSH Access                                        | 104 |
| 3.13.4 Terminal                                   | 106 |
| 3.13.5 Mount Points                               | 107 |
| 3.13.6 Backup/Flash Firmware                      |     |
| 3.13.7 Reboot                                     | 112 |
| 3.14 Logout                                       |     |
| CHAPTER 4 DISPOSAL AND PRODUCT WARRANTY           | 113 |
| 4.1 Disposal                                      | 114 |
| 4.2 Warranty                                      | 115 |
| Appendix Regulatory Compliance Statement          | 116 |

# Foreword

Thank you for purchasing R105 Industrial Router ("the Router" or "the Product"). This manual intends to provide guidance and assistance necessary on setting up, operating or maintaining the Product. Please read this manual and make sure you understand the structure and functionality of the Product before putting it into use.

### **Intended Users**

This manual is intended for:

- Network architects
- Network administrators
- Technical support engineers
- Other users

## Copyright

Vantron Technology, Inc. ("Vantron") reserves all rights of this manual, including the right to change the content, form, product features, and specifications contained herein at any time without prior notice. An up-to-date version of this manual is available at <u>www.vantrontech.com</u>.

The trademarks in this manual, registered or not, are properties of their respective owners. Under no circumstances shall any part of this user manual be copied, reproduced, translated, or sold. This manual is not intended to be altered or used for other purposes unless otherwise permitted in writing by Vantron. Vantron reserves the right of all publicly released copies of this manual.

### Disclaimer

While all information contained herein has been carefully checked to assure its accuracy in technical details and typography, Vantron does not assume any responsibility resulting from any error or features of this manual, nor from improper uses of this manual or the software.

It is our practice to change part numbers when published ratings or features are changed, or when significant construction changes are made. However, some specifications of the Product may be changed without notice.

## **Technical Support and Assistance**

Should you have any question about the Product that is not covered in this manual, contact your sales representative for solution. Please contain the following information in your question:

- Product name and PO number;
- Complete description of the problem;
- Error message you received, if any.

#### Vantron Technology, Inc.

Address: 48434 Milmont Drive, Fremont, CA 94538

Tel: (650) 422-3128

Email: <a href="mailto:sales@vantrontech.com">sales@vantrontech.com</a>

#### **Regulatory Information**

The Product is designed to comply with:

- Part 15 of the FCC Rules
- IC
- PTCRB

Please refer to Appendix for Regulatory Compliance Statement.

### Symbology

This manual uses the following signs to prompt users to pay special attention to relevant information.

| $\triangle$ | Caution for latent damage to system or harm to personnel |
|-------------|----------------------------------------------------------|
| Ì           | Attention to important information or regulations        |

### **General Safety Instructions**

The Product is supposed be installed by knowledgeable, skilled persons familiar with local and/or international electrical codes and regulations. For your safety and prevention of damage to the Product and other equipment connected to it, please read and observe carefully the following safety instructions prior to installation and operation. Keep this manual well for future reference.

- Do not disassemble or otherwise modify the Product. Such action may cause heat generation, ignition, electronic shock, or other damages including human injury, and may void your warranty.
- Keep the Product away from heat source, such as heater, heat dissipater, or engine casing.
- Do not insert foreign materials into any opening of the Product as it may cause the Product to malfunction or burn out.
- To ensure proper functioning and prevent overheating of the Product, do not cover or block the ventilation holes of the Product.
- Follow the installation instructions with the installation tools provided or recommended.
- The use or placement of the operation tools shall comply with the code of practice of such tools to avoid short circuit of the Product.
- Cut off the power before inspection of the Product to avoid human injury or product damage.

### **Precautions for Power Cables and Accessories**

- ▲ Use proper power source only. Make sure the supply voltage falls within the specified range. Always check whether the Product is DC powered before applying power.
- $\triangle$  Place the power cable properly at places without extrusion hazards.
- ▲ Use only approved antenna(s). Non-approved antenna(s) may produce spurious or excessive RF transmitting power which may violate FCC limits.
- ▲ Cleaning instructions:
  - Power off before cleaning the Product
  - Do not use caustic or aggressive liquids, vapor, or spray
  - Clean with a damp cloth
  - Do not try to clean exposed electronic components unless with a dust collector
- A Power off and contact Vantron technical support engineer in case of the following faults:
  - The Product is damaged
  - The temperature is excessively high
  - Fault is still not solved after troubleshooting according to this manual
- △ Do not use in combustible and explosive environment:
  - Keep away from combustible and explosive environment
  - Keep away from all energized circuits
  - Unauthorized removal of the enclosure from the device is not allowed
  - Do not change components unless the power cable is unplugged
  - In some cases, the device may still have residual voltage even if the power cable is unplugged. Therefore, it is a must to remove and fully discharge the device before replacement of the components.

# **CHAPTER 1 HARDWARE DESCRIPTION**

## **1.1** Product Overview

Vantron R105 industrial router offers different options for industrial IoT connectivity, including cellular, Wi-Fi, Ethernet, and virtual private network (VPN) to meet diversified networking requirements. It offers mid- and high-speed CAT 4 cellular networks with major carriers supported. It implements 5 gigabit Ethernet jacks. With Wi-Fi IEEE 802.11 b/g/n/ac supported, R105 offers IEEE 802.11ax (Wi-Fi 6) as an option to customers to meet higher communication needs.

R105 industrial router supports multi-channel failover to maintain secure and stable network access. With BlueSphere GWM, a web-based cloud platform for centralized management of mass routers and gateways, you can further configure and manage the router remotely. R105 is very suitable for application in industrial automation, smart home, smart city, etc.

# 1.2 Unpackaging

The Product has been carefully packed with special attention to quality. However, should you find any component damaged or missing, please contact your sales executive in due time.

| Standard accessories |                                                | Optional accessories |                                          |
|----------------------|------------------------------------------------|----------------------|------------------------------------------|
|                      | 1 x R105 router                                |                      | 1 x 12V DC Power<br>adapter & power cord |
|                      | 2 x 4G LTE antenna<br>(magnetic stick)         |                      | 1 x DC power<br>connector                |
| ((()))               | 2 x Wi-Fi antenna<br>(rubber stick)            | (((_)))              | 2 x 4G LTE antenna<br>(rubber sucker)    |
|                      | 1 x DIN rail<br>mounting bracket<br>(attached) | /                    | /                                        |

Actual accessories might vary slightly from the list above as the customer order might be different from the standard configuration options.

# 1.3 Specifications

|                |                            | R105                                                                                           |                                                                                    |  |
|----------------|----------------------------|------------------------------------------------------------------------------------------------|------------------------------------------------------------------------------------|--|
| Communication  | Ethernet                   | 5 x RJ45, 10/100/1000Mbps<br>(1 x WAN & 4 x LAN)                                               |                                                                                    |  |
|                | Wi-Fi                      | 2.4GHz & 5GHz, IEEE 802.11 b/g/n/ac, AP & Client<br>Optional: Wi-Fi 6, IEEE 802.11 b/g/n/ac/ax |                                                                                    |  |
|                | 4G LTE                     | LTE CAT 4, multi-carrier supported                                                             |                                                                                    |  |
|                | WAN protocol               | PPP, DHCP                                                                                      |                                                                                    |  |
|                | Console                    | 1 x Console for local configuration                                                            |                                                                                    |  |
|                | Serial port                | 1 x RS485, isolated<br>1 x RS232, isolated                                                     |                                                                                    |  |
| I/Os           | SIM slot                   | 2 x SIM slot                                                                                   |                                                                                    |  |
|                | Antenna (SMA conn.)        | 2 x LTE antenna                                                                                | 2 x Wi-Fi antenna                                                                  |  |
|                | Grounding                  | Enclosure & PCB                                                                                |                                                                                    |  |
|                | Power in                   | 1 x 3.81mm Phoenix terminal block                                                              |                                                                                    |  |
| System Control | LED indicator              | 3 x Cellular signal strength indicator<br>1 x Power indicator<br>1 x System indicator          | 1 x Internet indicator<br>1 x WLAN indicator<br>1xWAN indicator<br>4xLAN indicator |  |
|                | Button                     | 1 x Pinhole reset button                                                                       |                                                                                    |  |
|                | Dimensions                 | 150mm x 115mm x 35mm                                                                           |                                                                                    |  |
|                | Enclosure                  | Metal                                                                                          |                                                                                    |  |
|                | Installation               | DIN rail mounting, panel mounting, wa                                                          | all mounting                                                                       |  |
| wechanical     | IP rating                  | IP30                                                                                           |                                                                                    |  |
|                | Drop test                  | 6 ft. drop test                                                                                |                                                                                    |  |
|                | Cooling mode               | Fanless                                                                                        |                                                                                    |  |
| Power          | Input                      | 9-36V DC, over-current protection, rev                                                         | verse polarity protection                                                          |  |
|                | OS                         | VantronOS                                                                                      |                                                                                    |  |
|                | Network management         | SNMP v2c/v3                                                                                    |                                                                                    |  |
|                | Networking protocol        | IPV4, HTTPS, TCP & UPD, NTP client and server, ARP, TLS                                        |                                                                                    |  |
|                | VLAN                       | Supported                                                                                      |                                                                                    |  |
|                | Device management platform | BlueSphere GWM                                                                                 |                                                                                    |  |
| Software       | Link detection             | Heartbeat detection, automatic re-connection                                                   |                                                                                    |  |
|                | Device log                 | Retrievable                                                                                    |                                                                                    |  |
|                | Network reliability        | Multi-channel failover, backup between Ethernet, Wi-Fi, 4G LTE                                 |                                                                                    |  |
|                | Dual SIM                   | Dual SIM failover, automatic switch                                                            |                                                                                    |  |
|                | IP application             | Ping, Traceroute, DHCP Server/Client, DDNS                                                     |                                                                                    |  |
|                | IP Routing                 | Static routing, dynamic routing                                                                |                                                                                    |  |
|                | NAT                        | Supported                                                                                      |                                                                                    |  |
|                | Firewall                   | Supported (Stateful)                                                                           |                                                                                    |  |
| Socurity       | Access control             | MAC address, IP address                                                                        |                                                                                    |  |
| Security       | Data security              | PPTP, L2TP, GRE, IPSec, OpenVPN                                                                |                                                                                    |  |
|                | Wi-Fi security             | 64/128-bit WEP, TKIP, WPA, WPA2, W                                                             | PA3, AES, WPS                                                                      |  |
| Favingereret   | Temperature                | Operating: -20°C~+60°C                                                                         | Storage: -40°C~+70°C                                                               |  |
| Condition      | Humidity                   | Storage: RH 5%~95% (non-condensing                                                             | )                                                                                  |  |
| condition      | Certification              | FCC, IC, PTCRB, AT & T, Verizon, T-Mot                                                         | bile                                                                               |  |

8

# 1.4 Definition of Interfaces

### 1.4.1 Front view

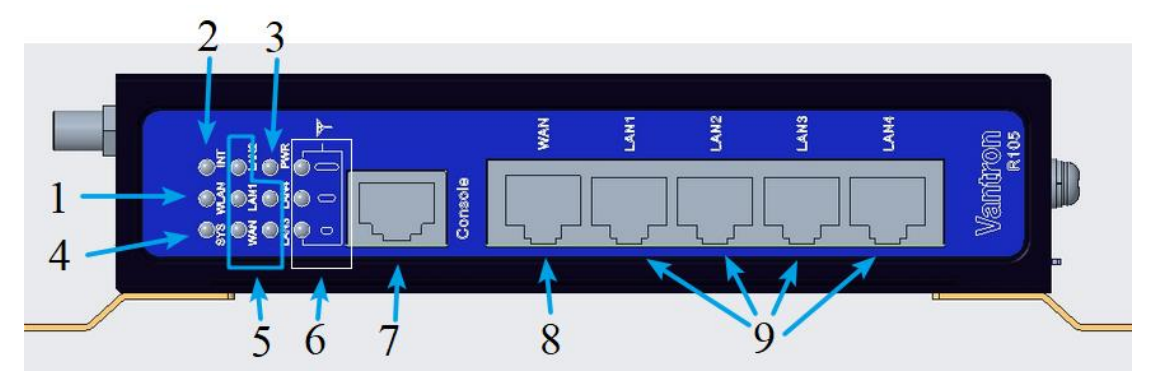

| Indicator/Interface | Description                                                                             |
|---------------------|-----------------------------------------------------------------------------------------|
| 1                   | Wi-Fi status indicator                                                                  |
| 2                   | Network connectivity indicator                                                          |
| 3                   | Power indicator                                                                         |
| 4                   | System status indicator                                                                 |
| 5                   | Ethernet port status indicator                                                          |
| 6                   | 4G LTE signal strength indicator                                                        |
| 7                   | Console port for debugging the device (baud rate: 57600)                                |
| 8                   | WAN port, mapped as <b>eth0.2</b> in VantronOS, working in the WAN area by default      |
| 9                   | 4 x LAN port, mapped as <b>eth0.1</b> in VanrteonOS, working in the LAN area by default |

#### **Description of the LED indicators**

#### 1. Wi-Fi status indicator

| Wi-Fi status                   | Description                     |
|--------------------------------|---------------------------------|
| The Wi-Fi module is turned on  | The indicator turns solid green |
| There is Wi-Fi connectivity    | The indicator blinks            |
| The Wi-Fi module is turned off | The indicator is off            |

#### 2. Network connectivity indicator

| Network connectivity of the Router                                           | Description                                     |
|------------------------------------------------------------------------------|-------------------------------------------------|
| There is no internet access through any of the available connectivity routes | The indicator is off                            |
| The router has internet access from any of the routes                        | The indicator blinks at an interval of 1 second |

#### 3. Power indicator

When the Router is powered on, the power indicator will turn solid green.

#### 4. System status indicator

| System action                           | Description                                                |  |
|-----------------------------------------|------------------------------------------------------------|--|
| System bootup in process                | The indicator is off                                       |  |
| System running properly                 | The indicator blinks at an interval of 1 second            |  |
| System reboot, upgrade or factory reset | The indicator blinks quickly at an interval of 0.3 seconds |  |

#### 5. 4G LTE signal strength indicator

| Signal strength     | Description                                |
|---------------------|--------------------------------------------|
| >67%                | The three indicators turn solid green      |
| Between 38% and 67% | The bottom two indicators turn solid green |
| <38%                | The bottom indicator blinks                |

#### 6. Ethernet port status indicator

When these Ethernet ports are successfully connected, the LED corresponding to the interface will turn solid green, and the indicator blinks when date is transmitted.

## 1.4.2 Left side view

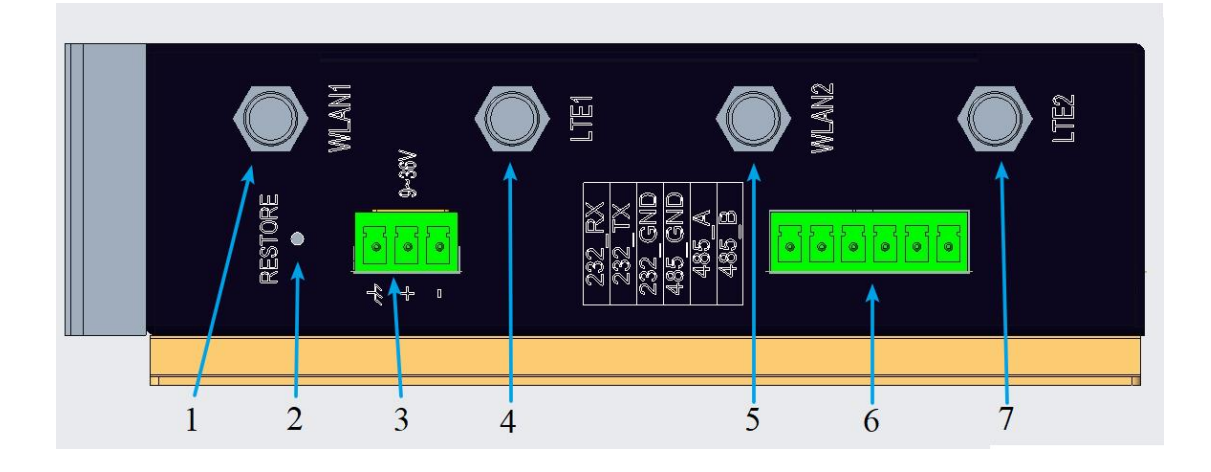

| Interface | Description                        |
|-----------|------------------------------------|
| 1         | Wi-Fi antenna connector 1          |
| 2         | Pinhole RESET button               |
| 3         | Power terminal (9V-36V DC)         |
| 4         | Primary 4G LTE antenna connector   |
| 5         | Secondary 4G LTE antenna connector |
| 6         | RS232 & RS485 serial connectors    |
| 7         | Wi-Fi antenna connector 2          |

#### **Description of the RESET button**

- 1. A short press of the button for  $0 \sim 2$  seconds will restart the Router.
- 2. A long press of the button for 3 ~ 6 seconds will factory reset the Router.
- A long press of the button for 6 ~ 10 seconds will factory reset the Router with all user data cleared.

## 1.4.3 Right side view

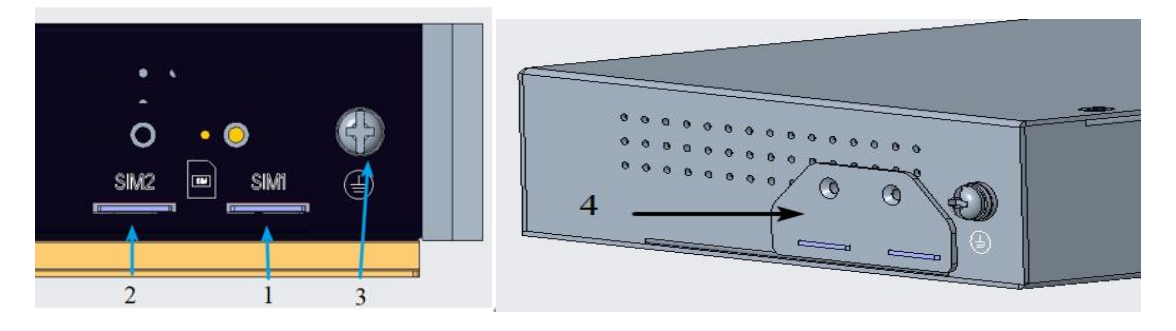

| Interface | Description      |
|-----------|------------------|
| 1         | Micro SIM slot 1 |
| 2         | Micro SIM slot 2 |
| 3         | Grounding screw  |
| 4         | SIM slot baffle  |

#### 1.4.4 Back view

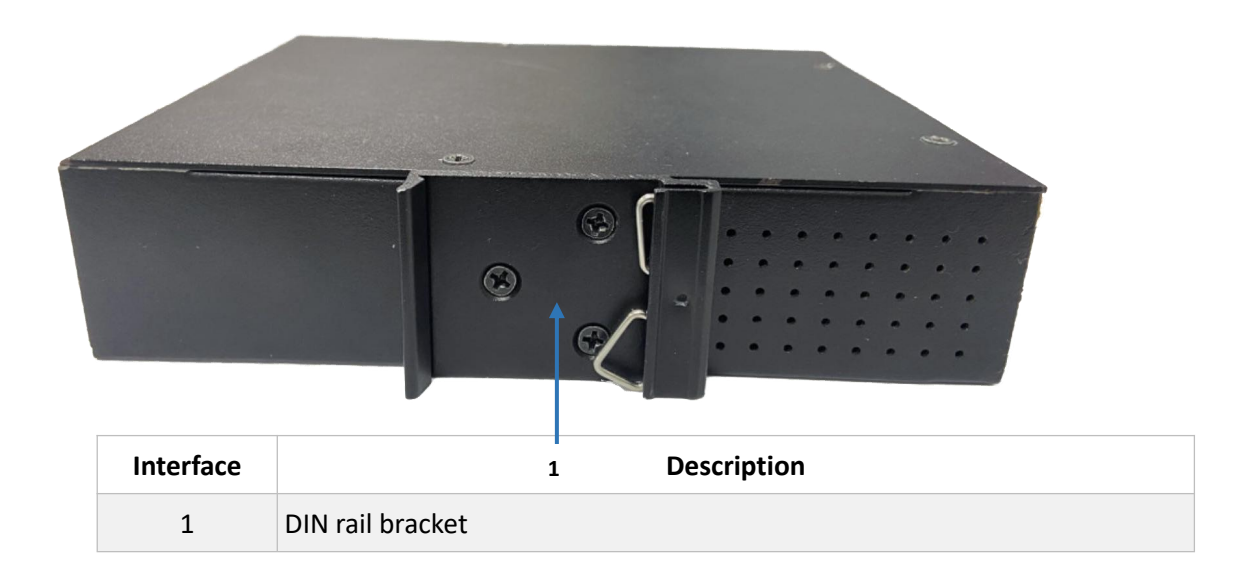

# 1.5 Serial Port Description

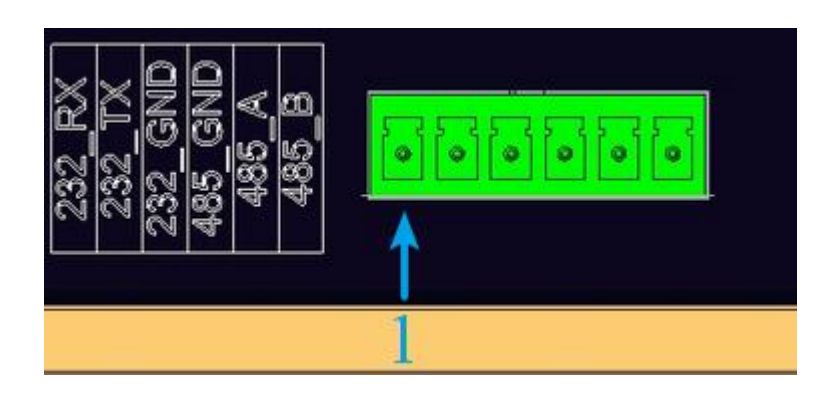

The terminal block incorporates an RS232 port and an RS485 port with pinout description as follows:

| No. | Signal   | Device name | Port      | Туре | Description           |
|-----|----------|-------------|-----------|------|-----------------------|
| 1   | RX       |             | tyS1 COM1 | I    | RS232 receive signal  |
| 2   | тх       | /dev/ttyS1  |           | 0    | RS232 transmit signal |
| 3   | 232. GND |             |           | NC   | RS232 isolated ground |
| 4   | 485. GND |             |           | NC   | RS485 isolated ground |
| 5   | А        | /dev/ttyS2  | 52 COM2   | I/O  | RS485 A signal        |
| 6   | В        |             |           | I/O  | RS485 B signal        |

For RS232 port connection: RX-TX, TX-RX, GND-GND

For RS485 port connection: A-A, B-B, GND-GND

Input the following command to open the serial port with a serial port communication program (e.g., microcom):

COM1:

~# microcom /dev/ttyS1 -s 115200

COM2:

~# microcom /dev/ttyS2 -s 115200

# **CHAPTER 2 GETTING STARTED**

14

# 2.1 Setting up the Router

Before you proceed with configuration of the Router, follow the steps below to finish hardware connection.

1. Hold the Router uprightly;

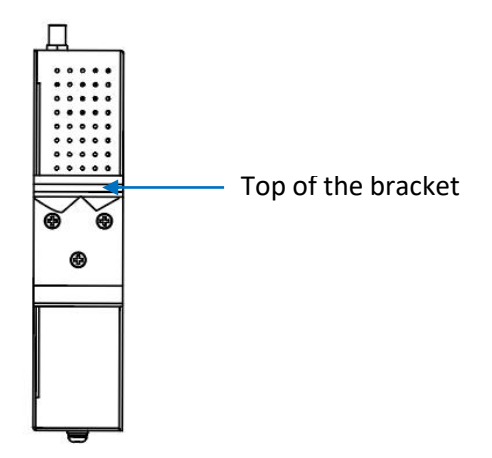

- 2. Place the Router on the DIN rail at an angle;
- 3. Fit one side of the DIN rail to the clip at the top of the DIN rail bracket, behind the triangle fixer;

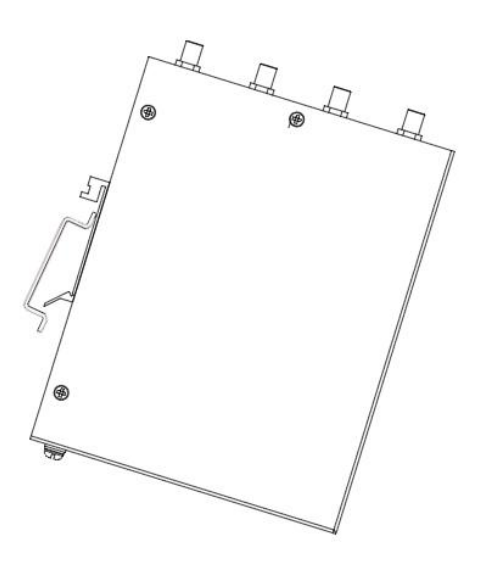

4. Push the Router down to compress the bracket;

5. Release the Router when there is enough space for the other side of the DIN rail to fit in the downside of the DIN rail bracket;

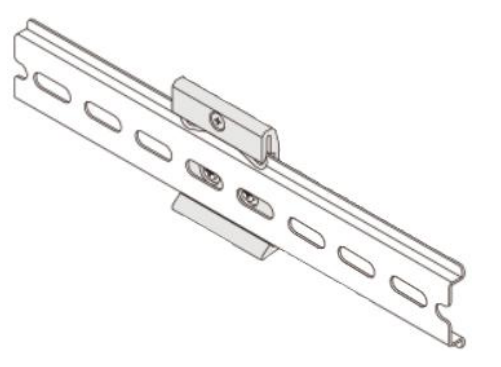

- 6. Gently swing the Router to make sure the it is fastened on the DIN rail;
- 7. Insert an activated Micro SIM card into either of the SIM slots with the gold-colored contacts facing up and the clipped side inward;

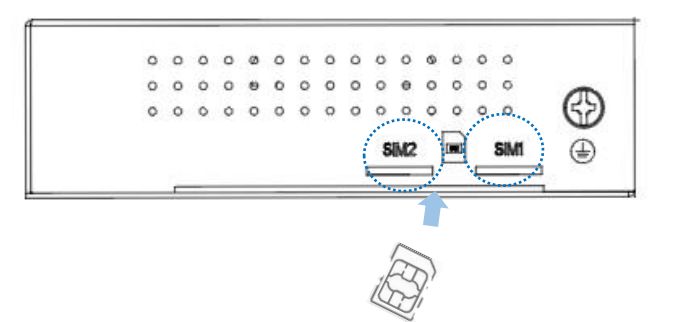

- 8. Push the Micro SIM card in to secure it;
- 9. Install the Wi-Fi antennas (rubber stick) to the WLAN antenna connectors;

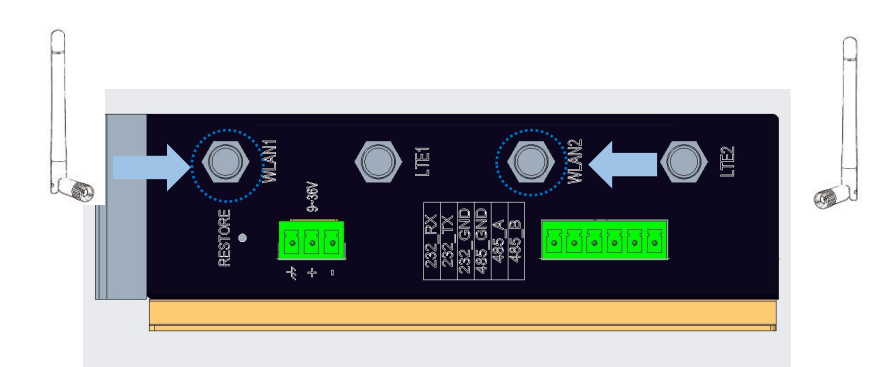

10. Install the LTE antennas (rubber stick /magnetic sucker) to the LTE antenna connectors (if only one antenna is shipped, install to the LTE 1 connector);

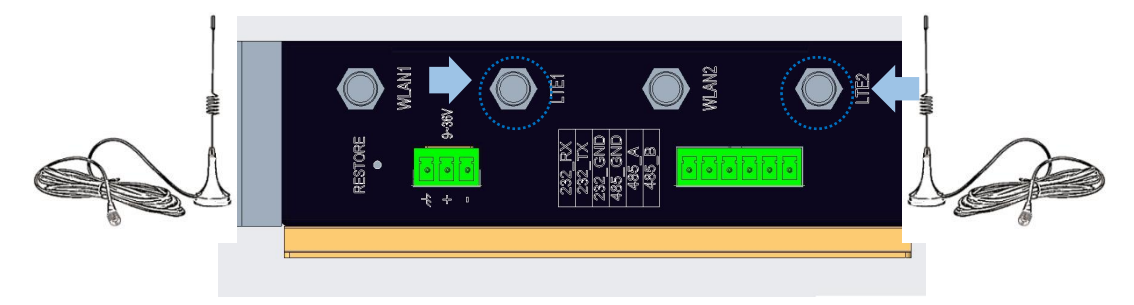

- 11. Tighten the rotating heads to secure the antennas in proper position;
- 12. Connect one end of an Ethernet cable to the WAN port of the Router and the other to a live Ethernet port;

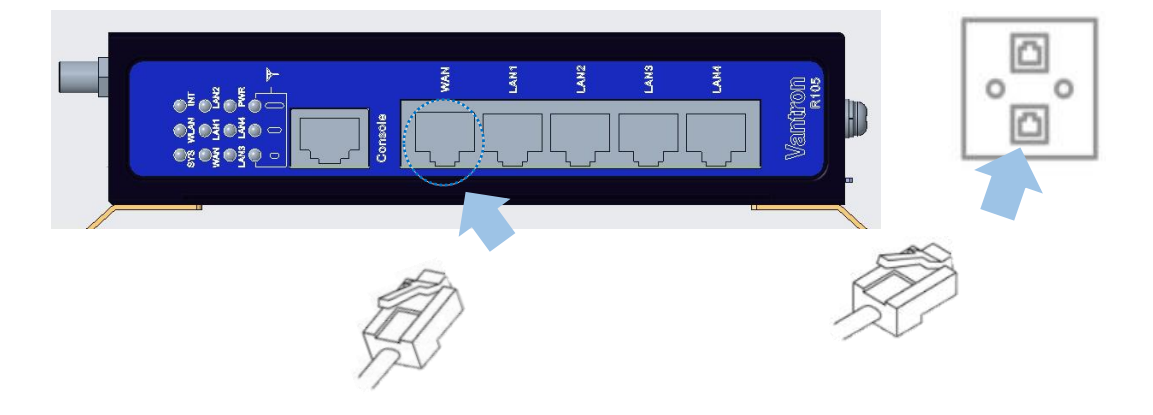

13. Connect one end of another Ethernet cable to a LAN port of the Router and the other to a host computer or client device depending on your use;

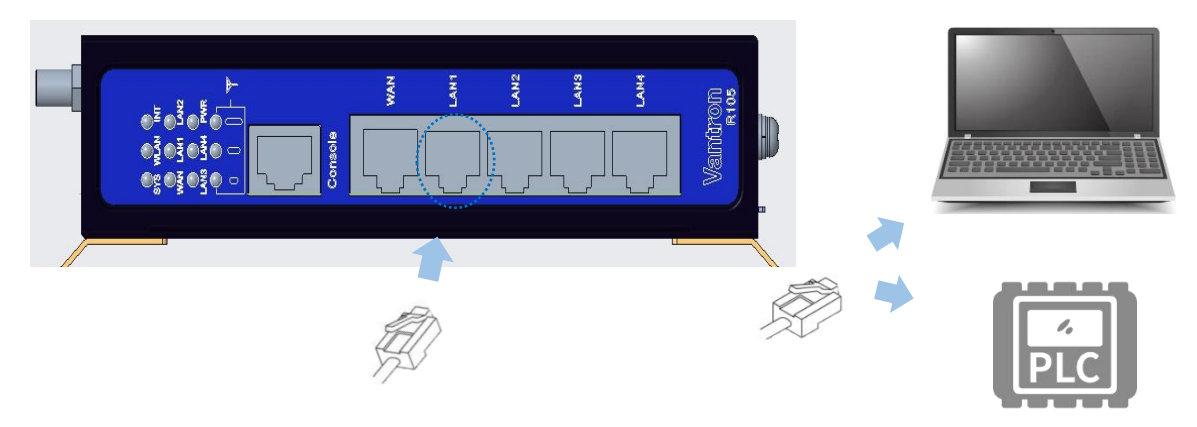

Skip the Ethernet connection steps if you choose wireless network connection.

14. Connect the terminal end of the DC power connector to the power terminal of the Router and the round end to the adapter;

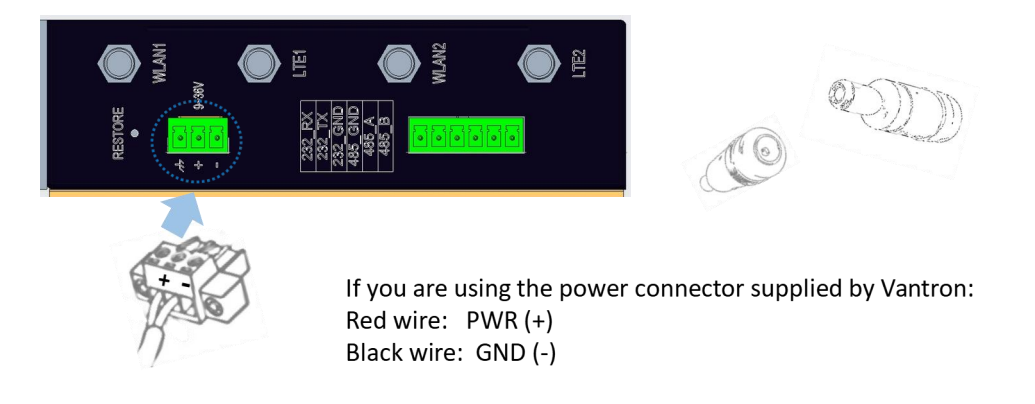

- 15. Plug the adapter to a DC power outlet that meets the supply voltage requirement (9V to 36V) to turn on the Router;
- 16. The power indicator will turn solid green upon power application.
- The antennas might be different from what used for illustration here. Should you have any trouble installing the antennas, please contact the sales executive for solution.

# 2.2 Router Login

The Router is designed to allow network connectivity with minimal configuration. That being said, you can configure the network settings and customize the Router from VantronOS interface.

1. Input the LAN port IP address of the Router in your browser to log in the VantronOS web interface (default: <u>http://172.18.1.1/)</u>.

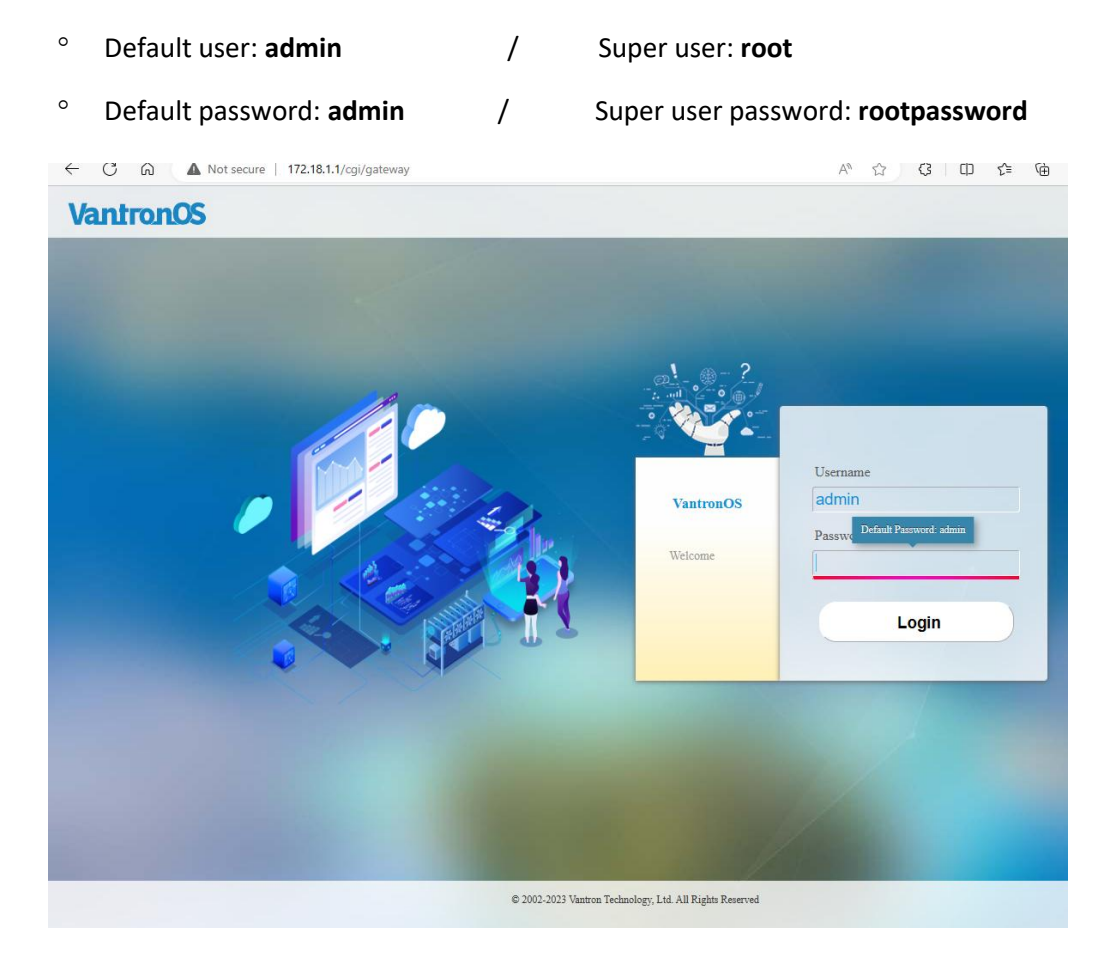

- 2. For SSH login, use the LAN port IP address (default: <u>http://172.18.1.1/)</u>.
  - ° Port: **22**
  - Account: **root**
  - ° Password: rootpassword
- The web login address coincides with the LAN port IP address of the Router, so you might have to change the login address when you reset the IP address.
- SSH login is disabled by default, refer to **SSH Access** included in <u>3.13.3</u> for more details.

## 2.3 Password Change

It is up to you to decide whether you would like to change the login password after logging in VantronOS.

- 1. Navigate to System > Administration;
- 2. Input the original password for the current user;
- 3. Input a new password and confirm the password;
- 4. Save the settings and apply;
- 5. The system will log out automatically;
- 6. Log in with the new password.

## 2.4 Language Change

Currently the system supports simplified Chinese and English. The system language is set to automatically follow your browser language by default. You can change the system language by navigating to **System > System > Language and Style**.

| System                                                                       |                  |   |
|------------------------------------------------------------------------------|------------------|---|
| Here you can configure the basic aspects of your device like its hostname of | or the timezone. |   |
| System Properties                                                            |                  |   |
| General Settings Logging Language and Style                                  |                  |   |
| Language                                                                     | auto             | ~ |
| Design                                                                       | XOS2             | • |

Auto: System language based on the browser language (default)

English: English interface

Simplified Chinese: Simplified Chinese interface

# 2.5 Interfacing with Vantron Gateway Management Platform

BlueSphere Gateway Management Platform ("GWM") is a cloud-based management portal that empowers organizations to seamlessly provision, monitor, and manage Vantron IoT communication devices, including gateways, routers, and DTUs. By leveraging BlueSphere GWM, organizations can streamline device setup, ensure real-time visibility into device performance, and effortlessly control device configurations. This contributes to enhanced operational efficiency and improved decision-making.

Before you can use the BlueSphere GWM for remote management of Vantron IoT devices, please make sure the following prerequisites are met:

- You have obtained a license for login to the BlueSphere GWM
- The DMP agent is installed on the device for remote management
- The DMP agent is "enabled" (Refer to <u>3.10.4 DMP Agent</u> for the configuration)
- The serial number of the device is added to the BlueSphere GWM

# **CHAPTER 3 ROUTER SETUP VIA VANTRONOS**

## 3.1 Introduction to VantronOS

VantronOS is an intelligent operating system developed by the Vantron team, featuring independent system and function development. It is built upon the Linux system and optimized for embedded hardware. The operating system follows a modular design and plug-in expansion approach, utilizing the Linux kernel with a built-in firewall to ensure secure internet connectivity for Vantron IoT communication devices, protecting them from potential attacks.

VantronOS incorporates a user-friendly UI interface based on the MVC framework, providing a simple and efficient setting entry for users. Additionally, it offers seamless interfacing with various cloud management platforms, including the self-developed BlueSphere GWM, as well as popular platforms like Azure, Alibaba Cloud, Huawei Cloud, and RootCloud. This enables users to remotely monitor, operate, and diagnose devices without the need for on-site technical support engineers. VantronOS facilitates the interconnection and interaction between users and the Industrial Internet of Things, enhancing the overall efficiency and convenience of device management.

- In the following sections, should you find any features not displayed in the VantronOS interface as an 'admin' user, please log in with the root account.
- Make sure to save all settings and changes before exit to let them take effect.

## 3.2 Status

This page provides the overall information of the Router, including stable operation duration, number of devices connected to the Router via wireless or Ethernet connection, default routing, hardware information, traffic statistics, etc.

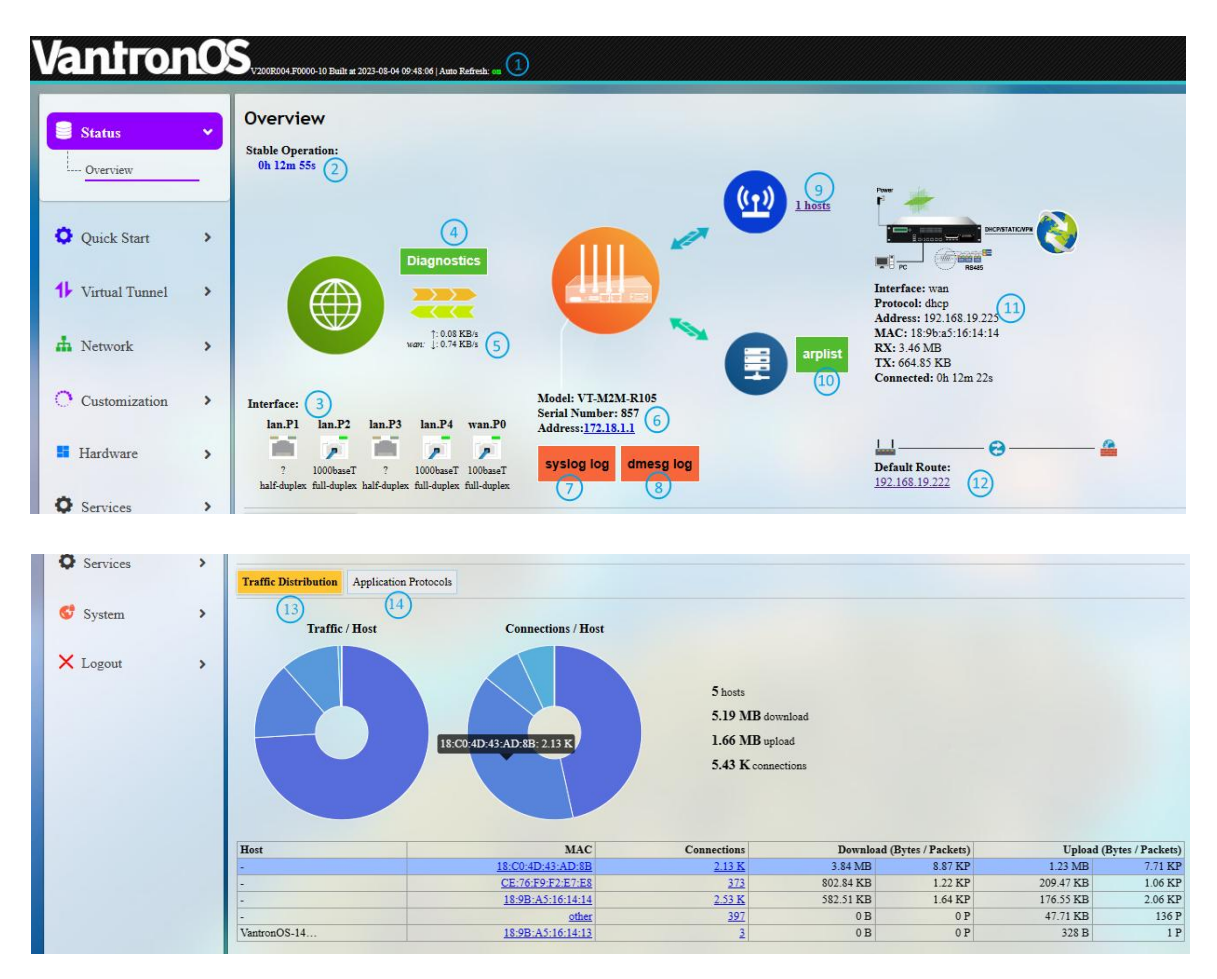

Description of the numbered areas

- 1. Firmware version and auto refresh on/off (click to switch the mode)
- 2. Stable running duration of the Router since network connection
- 3. Current working status of the Ethernet ports

(LAN2, LAN4, and the WAN port are connected in this case)

- 4. A collection of the network diagnostic tools (refer to <u>3.7</u> for details)
- 5. Instant outbound traffic
- 6. The model, serial number, and management address of the router in use
- 7. System log information
- 8. Kernel log information
- 9. Number of clients connected to the Router via Wi-Fi
- You will access Wi-Fi settings upon a click of the number.
- 10. Address information of clients connected to the Router via Ethernet

| IPv4-Address | MAC-Address       |  |
|--------------|-------------------|--|
| 172.18.1.224 | 16:0b:0e:4c:99:ac |  |
| 172.18.1.126 | ce:76:f9:f2:e7:e8 |  |

- 11. Details of the router connectivity
- *b* The illustrative image varies with the communication module on the Router.
- 12. Default route currently used by the Router
- 13. Traffic distribution of clients connected to the Router displayed by MAC addresses
- Clicking on each MAC address in the table at the page bottom will get the detailed traffic information of the clients.
- 14. Traffic of application layer protocols
- HTTPS, HTTP, and QUIC represent the top 3 protocols for data download and upload. HTTPS, HTTP and DNS represent the top 3 protocols for device connection.

# 3.3 Quick Start— Auto Routing

Automatic routing ensures that the Router maintains Internet access when multiple links are available. It features automatic link detection, automatic route switching, and recovery.

The default link detection and data forwarding are prioritized based on the following rule: Ethernet > Wi-Fi > LTE > others.

| Status           | > | Auto Routing                                                                                                    |                                                                                                    |                                                                                                    |                                                                                                    |                                                                                                    |     |          |      |
|------------------|---|----------------------------------------------------------------------------------------------------|----------------------------------------------------------------------------------------------------|----------------------------------------------------------------------------------------------------|----------------------------------------------------------------------------------------------------|----------------------------------------------------------------------------------------------------|-----|----------|------|
|                  |   | Quick setting auto rou                                                                                                    | ting for multi WAN                                                                                                    |                                                                                                    |                                                                                                    |                                                                                                    |     |          |      |
| 🗘 Quick Start    | ~ | Enable/Disable                                                                                                    |                                                                                                    |                                                                                                    | Enable                                                                                                    | ~                                                                                                    |     |          |      |
| Auto Routing     | _ | Running Mode                                                                                                    |                                                                                                    |                                                                                                    | Static Mode                                                                                                    | ~                                                                                                    | (2) |          |      |
|                  |   | Link Detect Policy                                                                                                    |                                                                                                    |                                                                                                    | Detect Customize                                                                                                    | d IP Addresses 🗸 🗸                                                                                      | 3   |          |      |
| 1 Virtual Tunnel | > |                                                                                                    |                                                                                                    |                                                                                                    |                                                                                                    |                                                                                                    |     |          |      |
| A Network        | > | Interface                                                                                                    | Enable/Disable                                                                                                    | Detect Gateway                                                                                                    |                                                                                                    | Detect Customized IP Add<br>Multiple IP Separated by space                                              | s 6 |          | 7    |
|                  |   | wan                                                                                                    | Enable                                                                                                    | ✓ Disable                                                                                                    | ~                                                                                                    | Factory default                                                                                         |     | <b>v</b> | Edit |
| Customization    | > | cell0                                                                                                    | Enable                                                                                                    | ✓ Disable                                                                                                    | ~                                                                                                    | Factory default                                                                                         |     | ~        | Edit |
| Hardware         | > | wwan0                                                                                                    | Enable                                                                                                    | ✓ Disable                                                                                                    | v                                                                                                    | Factory default                                                                                         |     | ~        | Edit |
| O Services       | > | Track Interface                                                                                                    | Live Status 8                                                                                                    |                                                                                                    |                                                                                                    |                                                                                                    |     |          |      |
| 😍 System         | > | Active<br>wan ( <u>eth0.2</u><br>Online (tracking a                                                                                                    | ) Standby<br>cell0 ( <u>4g-cell0</u> )<br>cctive) Online (tracking active)                                                                                                    | wwar<br>Offlir                                                                                                    | 10<br>ne                                                                                                    |                                                                                                    |     |          |      |
| × Logout         | > | Track Interface                                                                                                    | log (9)                                                                                                    |                                                                                                    |                                                                                                    |                                                                                                    |     |          |      |
|                  |   | <pre>&lt;2023-08-17 03:4<br/>&lt;2023-08-17 03:4<br/>&lt;2023-08-17 03:4<br/>&lt;2023-08-17 03:4<br/>&lt;2023-08-17 03:4<br/>&lt;2023-08-17 03:4<br/>&lt;2023-08-17 03:4<br/>&lt;2023-08-17 03:4<br/>&lt;2023-08-17 03:4</pre> | 9:17> 33 Notify event track<br>9:17> 33 Notify event track<br>9:17> 33 Notify event track<br>9:17> 33 Notify event online<br>9:17> 33 Notify event online<br>9:18> 33 Notify event linksw<br>9:26> 33 Notify event track | stop if wwar<br>start if wan<br>start if cell<br>if cell<br>if wan<br>itch gw 192.<br>start if wlar<br>stop if wlar | 0 dev wlan0 gw 19<br>dev eth0.2 gw 192<br>10 dev 4g-cell0 gw<br>10 dev 4g-cell0 gw<br>dev eth0.2 gw 192<br>.168.19.222<br>10 dev wlan0 gw 19<br>n0 dev wlan0 gw 19 | 02.168.28.1<br>2.168.19.222<br>10.64.64.64<br>10.64.64.64<br>2.168.19.222<br>02.168.28.1<br>02.168.28.1 |     |          |      |

Description of the numbered areas

- 1. Enable/Disable route tracking
- 2. Mode of the automatic routing (refer to the details below)
- 3. Automatic link detection policy (refer to the details below)
- 4. Enable/Disable link detection for a specific network interface

In the screenshot above, wan stands for Ethernet connection, cell0 for cellular connection, and wwan0 for Wi-Fi connection.

- 5. Enable/Disable gateway detection
- 6. Customized IP address detection (heartbeat or gateway address)
- 7. Edit the auto routing rule of a specific network interface (refer to the details below)
- 8. Link status
- 9. Link detection log and service running log

#### Mode of the automatic routing

| Mode                     | Description                                                                                                    |  |  |  |
|--------------------------|----------------------------------------------------------------------------------------------------|--|--|--|
| Static mode<br>(Default) | <ol> <li>The user-designated link priority takes precedence;</li> <li>If the user does not designate the link priority, the default rule will apply.</li> </ol>                                                                                                    |  |  |  |
| Dynamic mode             | <ol> <li>The default rule governs the entire routing policy;</li> <li>The user-designated link priority will be disabled.</li> <li>This is not recommended when special applications are installed on the Router that rely on the designated link priority.</li> </ol> |  |  |  |

#### Automatic link detection policy

| Policy                                         | Description                                                                                                    |
|------------------------------------------------|----------------------------------------------------------------------------------------------------|
| Detect customized IP<br>addresses<br>(Default) | <ol> <li>You can set IP addresses for a specific network interface. If<br/>these IP addresses have packets received and transmitted,<br/>the interface is active and set "Online";</li> <li>If the Router is located at a place without access to<br/>external network, please change the policy to "Detect<br/>gateway" or add some IP addresses that the Router can<br/>detect.</li> </ol> |
| Detect gateway                                 | <ul><li>This policy is to identify the IP address of the gateway on the current network.</li><li>You are recommended not to apply this policy for P2P/PPP connection scenarios, in which circumstance, verifying the public network IP address (such as 8.8.8.8) is recommended.</li></ul>                                                                                                   |

Note:

- 1. Please choose an appropriate policy based on the device's network position and the network access protocol used by the network interface.
- 2. If you have configured for both "Detect customized IP addresses" and "Detect gateway", the gateway detection will take precedence.
- 3. If you have selected "Detect customized IP addresses" but have not provided any IP address, it will automatically switch to gateway detection.
- 4. Refer to the next page on editing the routing rules for more details.

Clicking on the **Edit** button behind an interface will direct you to the rule editing page as follows.

| Advanced Setting               |                                                    |                           |
|--------------------------------|----------------------------------------------------|---------------------------|
| Interface                      |                                                    |                           |
| Interface                      | wan                                                |                           |
| Enable/Disable                 | Enable                                             | <ul> <li>✓ (1)</li> </ul> |
| Metric *                       | 10<br>Metric, Range:1-255                          | 2                         |
| Count                          | 3<br>@ times                                       | 3                         |
| Timeout                        | 5<br>seconds                                       | 4                         |
| Interval                       | 10<br>seconds                                      | 5                         |
| Detect Gateway                 | Disable                                            | <ul><li>▲ 6</li></ul>     |
| Detect Customized IP Addresses | Factory default<br>Multiple IP Separated by spaces | · 🤊                       |
| Back or Refresh                |                                                    | 8 Save & Apply Save Reset |

Description of the numbered areas

- 1. Enable/Disable the route tracking on this interface
- 2. Gateway metric (The smaller the number, the higher the priority)
- 3. The count of total messages sent in case of a detection timeout (3 by default)
- 4. The timeout for a single tracking (5s by default)
- 5. Tracking interval, defined as from the completion of one tracking to the initiation of the next tracking (10s by default)
- 6. Enable/disable gateway detection
- 7. Select the default IP addresses ('factory default') or customized IP addresses ('custom') for IP detection
- 8. Save & Apply the settings
- 9. Go back to the automatic routing page

## 3.4 Virtual Tunnel

A virtual private network (VPN) lets you use the Internet to securely access your network remotely. The Router supports such VPN protocols as PPTP, L2TP, GRE, IPSec, and OpenVPN to ensure data confidentiality and undisturbedness.

You can configure the Router either as an OpenVPN server or an OpenVPN client based on needs.

#### 3.4.1 OpenVPN Server

This page provides virtual private network based on SSL connection and transmission, which features simple and flexible configurations, better security, and no interference.

| Status            | ' | OpenVPN Server                |     |                                                                                                    |
|-------------------|---|-------------------------------|-----|----------------------------------------------------------------------------------------------------|
| Quick Start       | > | openvpn server is not run! 12 |     |                                                                                                    |
| 11 Virtual Tunnel | ~ | Local Time                    | 1   | Thu Aug 17 08:59:24 2023 • Sync with browser                                                                                     |
| OpenVPN Server    | _ | Enable                        | [   |                                                                                                    |
| IPSEC             |   | Proto                         | [   | TCP Server IPv4 		 3                                                                                                    |
| VPN Client        |   | Work mode                     | [   | tun [Working in route mode]                                                                                                    |
|                   |   | Port                          | [   | 1194 5                                                                                                    |
| h Network         | > | WAN DDNS or IP                | [   | 192.168.19.225 (eth0.2)                                                                                                    |
| 🕜 Users Manage    | > | Client Network                | [   | 10.8.0.0 255.255.255.0 7                                                                                                    |
| O Customization   | > | Client Settings               | [   | route 10 8 0 0 255 255 255 0                                                                                                    |
| Hardware          | > |                               |     | comp-izo adaptive × 8<br>redirect-gateway def1 bypass-dhcp × 8                                                                   |
| Services          | > |                               |     | dhcp-option DNS 10.8.0.0           *           Set route 10.8.0.0 255.255.255.0 and dhcp-option DNS 10.8.0.0 base on your router |
| 🚭 System          | > | Extension Configuration       |     | comp-lzo                                                                                                    |
| 🗙 Logout          | > |                               | (9) |                                                                                                    |
|                   |   |                               | L   | (!)The Extension Configuration you would like to append to .ovpn file for openvpn client.                                        |
|                   |   | OpenVPN Client config file    | 10  | Download .ovpn file                                                                                                    |
|                   |   |                               |     | (1) Save & Apply Save Reset                                                                                                    |
|                   |   |                               |     |                                                                                                    |

Follow the steps below to build an OpenVPN server:

- 1. Synchronize the Router time with the browser (local) time;
- 2. Enable the server or not after the server is built;
- 3. Select a protocol (TCP by default);
- TCP provides an ordered delivery of data from the user to server (and vice versa), whereas UDP is not dedicated to end-to-end communications, nor does it check the readiness of the receiver.

- 4. Select a working mode between tap and tun (tun by default);
- Tap bridges two ethernet segments at different locations, so use tap if you need to connect to remote network (remote desktops, PLCs, controllers, etc.). If you only need network connection, then use tun.
- 5. Set a port that the server is to monitor;
- 6. Choose the WAN port IP or DDNS or public IP that the server is to monitor;
- 7. Assign a virtual IP network for the clients;
- 8. The basic configurations sent to the clients (not applicable to the tap working mode);
- 9. The extension configurations sent to the clients;
- 10. Download the configuration file for client connection (not necessary for server setup);
- 11. Save & Apply the settings;
- 12. Status of the OpenVPN server after the setup.

OpenVPN Server openvpn server is running----,the pid number: 23162

**Advanced Setting** allows you to set the authentication method, certificate authentication options, and renew the system certificate.

Run Log displays the details after the server setup.

### 3.4.2 VPN Client

To connect the Router to a VPN server and use it as a client, navigate to **Virtual Tunnel > VPN Client** for specific settings.

| Status           | • | VPN Client                                                                                                    |                                  |                                |                                       |              |                              |
|------------------|---|----------------------------------------------------------------------------------------------------|----------------------------------|--------------------------------|---------------------------------------|--------------|------------------------------|
|                  |   | dial success IPv4: 10.8.0.1/255.255.255.0 Uptime:0h 2m 49s                                                                                                    | RX: 0 B TX: 0 B the pid number:1 | 16301 (14)                     |                                       |              |                              |
| Quick Start      | > |                                                                                                    |                                  |                                |                                       |              |                              |
| 1 Virtual Tunnel | ~ | Devices                                                                                                    | Client                           | Provider                       | Server                                | Internet     |                              |
| OpenVPN Server   |   | Z D O                                                                                                    |                                  | 6.0                            |                                       |              |                              |
| VPN Client       |   |                                                                                                    |                                  |                                |                                       |              |                              |
| 1 Martin         |   |                                                                                                    |                                  | ~                              | _                                     |              |                              |
| INCLINETWORK     | , | General Setting Run log                                                                                                    |                                  |                                |                                       |              |                              |
| 🖉 Users Manage   | > | Local Time                                                                                                    |                                  | Mon Aug 28 05:59:19 2          | 2023 * Sync with browser              | 1            |                              |
| Customization    | > | WAN Protocol ·                                                                                                    | 2                                | openvpn                        | ✓ Switcl                              | h Protocol 3 |                              |
|                  |   | Enabled                                                                                                    | 4                                |                                |                                       |              |                              |
| Hardware         | > | Configuration Type                                                                                                    | (5)                              | Use .ovpn file                 | ~                                     |              |                              |
| O Services       | > | Upload .ovpn file                                                                                                    | 6                                | Choose local file:             | Choose File No file chosen            | Upload 7     |                              |
| 😴 System         | > | Authentificate Mode                                                                                                    | 8                                | Use Certification              | <b>~</b>                              |              |                              |
|                  |   | NTT                                                                                                    | 0                                | Opdate automatica              | uty, please don't change it manually. |              |                              |
| × Logout         | > | Marc                                                                                                    | 3                                | 1300                           |                                       |              |                              |
|                  |   | De la companya de la companya de la comp |                                  |                                |                                       |              |                              |
|                  |   | Peer intranet detection                                                                                                    | (II)                             | disable<br>Support multi IP, E | ►<br>E.g: 10.8.0.1 10.8.0.3           |              |                              |
|                  |   | Use custom DNS servers                                                                                                    | (12)                             |                                | +                                     |              |                              |
|                  |   |                                                                                                    |                                  |                                |                                       |              |                              |
|                  |   | Back or Refresh                                                                                                    |                                  |                                |                                       |              | (13) Save & Apply Save Reset |

Description of the numbered areas

- 1. Synchronize your VPN time with the browser (local) time
- 2. Select a WAN protocol for the virtual line (OPENVPN & PPTP available)
- 3. Click to switch to the protocol
- 4. Check or uncheck the box to enable/disable the protocol
- ▷ Only when the protocol is enabled will subsequent options be displayed. The subsequent options correspond to the type of WAN protocol selected.
- 5. If you select OpenVPN as the WAN protocol, you'll have to continue with the configuration using a .ovpn file
- ▷ If you select PPTP as the WAN protocol, you shall input the PPTP server IP, user name and password as indicated.
- 6. Select the .ovpn file from the local directory for configuration
- 7. Upload the file
- 8. Select to use a certificate or username & password for the authentication
- The mode will update automatically, leave it as is.

- 9. Set the MTU
- 10. Set the gateway metric (between 1 and 255)
- The smaller the number, the higher the priority.
- 11. Disable/Enable heartbeat detection
- Select **custom** and enter the IP address for heartbeat detection to enable the mechanism.
- 12. Enter a custom DNS server
- 13. Save & Apply the settings
- 14. Status of the VPN client after the setup

**VPN** Client

dial success IPv4: 10.8.0.1/255.255.255.0 Uptime:0h 7m 4s RX: 0 B TX: 0 B the pid number:16301

## 3.5 IPSec Connection

#### 3.5.1 Prerequisites

- An R105 industrial router ('G1' for short)
- A supporting device (gateway/router) that runs on VantronOS and supports IPSec ('G2' for short)
- Certificates for the router and the supporting device:
- 1. Assume that the IP addresses of the G1 and G2 are as follows:

**G1**— LAN IP: 172.18.2.1, WAN IP: 192.168.9.78

- G2- LAN IP: 172.18.3.1, WAN IP: 192.168.9.82
- 2. Assume the certificates of the two devices are as follows:

#### G1—

X509 root certificate: rootca.cert

X509 certificate: 78.cert

Private key: 78.priv.key

Public key: 78.pub.key

G2—

X509 root certificate: rootca.cert

- X509 certificate: 82.cert
- Private key: 82.priv.key
Public key: 82.pub.key

# 3.5.2 Certificate Setup

• Navigate to Virtual Tunnel > IPSEC > IPSEC Setting > Certificate Management to upload the certificates (take G1 as an example):

| Status           | , | IPSEC Status IPSEC                              | Setting                  |                |                   |          |         |        |
|------------------|---|-------------------------------------------------|--------------------------|----------------|-------------------|----------|---------|--------|
| - ouros          |   | IPSEC Setting                                   | <b>IPSEC</b> certificate | e manageme     | nt                |          |         |        |
| Quick Start      | > | IPSEC Connections<br>Create Connection In Guide | x509ca informations      |                |                   |          |         |        |
| 🛿 Virtual Tunnel | ~ | IKE policy                                      | ID Nan                   | ie             | Filesize          | Subject  |         | Action |
| OpenVPN Server   |   | Authentication Management                       | ID Name                  | Filesize       | Subject           | altNames | subjkey | Action |
| IPSEC            |   | Secrets Management                              | private key informatio   | ns             |                   |          |         |        |
| VPN Client       |   | Virutal IP Pools                                | ID Nan                   | ie             | Filesize          | subjkey  |         | Action |
|                  | _ | IPSEC Setting                                   | public key information   | s              | Filerize          | mbikar   |         | Action |
| Network          | > |                                                 |                          |                | TIRSIE            | subjicy  |         |        |
|                  |   | menen                                           | IPSEC Certificate Co     | onfig          | -                 |          |         |        |
| Users Manage     | > | IPSEC Running Status                            | X509 RootCA              | Choose File    | rootca.cert (1)   |          |         |        |
| Customization    | > | Restort                                         | X509 Certificate         | Choose File    | 78.cert (2)       |          |         |        |
|                  |   | Reload                                          | Public Key               | Choose File    | 78.priv.key 3     |          |         |        |
| Hardware         | > | Stop                                            |                          | бок            | Cancel            |          |         |        |
| Services         | > |                                                 |                          |                |                   |          |         |        |
|                  |   | UK                                              | Auto generate o          | ne pair of pri | vate and public k | ey       |         |        |
| 5 System         | > |                                                 | Filename                 |                |                   |          |         |        |
| ×                |   |                                                 |                          | Generate       |                   |          |         |        |

Follow the steps below to upload the certificates.

- 1. Select the X509 root certificate;
- 2. Select the X509 certificate;
- 3. Select the private key;
- 4. Select the public key;
- 5. Click **OK** to upload the certificates for G1.

The above screenshot only illustrates how to upload the certificates for G1. Please follow the same way to upload the certificates for G2.

You can use the tool located at the bottom of the page to generate a pair of private and public keys, which, however, can only be used as public key authentication.

| riva    | te key informat                             | ions               |                                                             |                 |  |  |
|---------|---------------------------------------------|--------------------|-------------------------------------------------------------|-----------------|--|--|
| ID      | Name                                        | Filesize           | subjkey                                                     | Action          |  |  |
| 0       | 82.pub.key.pem                              | 1675               | 78:4a:5a:9a:88:2e:13:2c:60:5d:96:ed:e7:35:d5:b8:9e:46:8a:02 | 2 Delete        |  |  |
| 1       | 82.priv.key.pem                             | 1679               | 30:7a:34:15:92:a4:b7:20:21:e9:6c:ae:a7:ea:3f:b9:70:a1:e4:82 | Delete          |  |  |
| ıbli    | c key informati                             | ons                |                                                             |                 |  |  |
| D       | Name                                        | Filesize           | subjkey                                                     | Action          |  |  |
| 0       | 82.pub.key.pem                              | 451 75             | 8:4a:5a:9a:88:2e:13:2c:60:5d:96:ed:e7:35:d5:b8:9e:46:8a:02  | Export   Delete |  |  |
| 1       | 82.priv.key.pem                             | 451 3              | 0:7a:34:15:92:a4:b7:20:21:e9:6c:ae:a7:ea:3f:b9:70:a1:e4:82  | Export   Delete |  |  |
| IPS     | EC Certificate                              | Config             |                                                             |                 |  |  |
| X50     | 9 RootCA                                    | Choose File        | e rootca.cert                                               |                 |  |  |
| \$50    | 9 Certificate                               | Choose File        | 9 78.cert                                                   |                 |  |  |
| Priv    | ate Key                                     | Choose File        | 78.priv.key                                                 |                 |  |  |
| ubl     | lic Key                                     | Choose File        | 78.pub.key                                                  |                 |  |  |
|         |                                             |                    |                                                             |                 |  |  |
|         |                                             | OK                 | Cancel                                                      |                 |  |  |
| A<br>Fi | uto generate<br>lename<br>ivate key informa | test 1<br>Generate | rivate and public key                                       |                 |  |  |
| т       | D Name                                      | Filesize           | subikey                                                     | Action          |  |  |
| (       | 0 test.pem                                  | 3 1675             | a7:ec:00:f6:d4:75:63:d6:eb:52:af:ab:b1:7e:cd:ae:40:50:32:4d | Delete          |  |  |
|         | 1 82.pub.key.pen                            | n 1675             | 78:4a:5a:9a:88:2e:13:2c:60:5d:96:ed:e7:35:d5:b8:9e:46:8a:02 | Delete          |  |  |
| 1       | 2 82.priv.key.pen                           | n 1679             | 30:7a:34:15:92:a4:b7:20:21:e9:6c:ae:a7:ea:3f:b9:70:a1:e4:82 | Delete          |  |  |
| pu      | blic key informa                            | tions              |                                                             |                 |  |  |
| I       | D Name                                      | Filesize           | subjkey                                                     | Action          |  |  |
| (       | ) test.pem                                  | 451 a              | 17:ec:00:f6:d4:75:63:d6:eb:52:af:ab:b1:7e:cd:ae:40:50:32:4d | Export   Delete |  |  |
| 1       | 82.pub.key.pem                              | 451 7              | 8:4a:5a:9a:88:2e:13:2c:60:5d:96:ed:e7:35:d5:b8:9e:46:8a:02  | Export   Delete |  |  |

30:7a:34:15:92:a4:b7:20:21:e9:6c:ae:a7:ea:3f:b9:70:a1:e4:82

Description of the numbered areas

2 82.priv.key.pem 451

- 1. Input a file name for the keys
- 2. Click Generate to generate the keys
- 3. Newly generated private key
- 4. Newly generated public key

Export | Delete

# 3.5.3 Secret Setup

This configuration only applies when pre-shared key (PSK) is selected as the secret type.

• Navigate to Virtual Tunnel > IPSEC > IPSEC Setting > Secretes Management to configure a local secret (take G1 as an example):

| Status           | , | IPSEC Status IPSEC                              | Setting          |                     |              |            |      |
|------------------|---|-------------------------------------------------|------------------|---------------------|--------------|------------|------|
| - Status         |   | IPSEC Setting                                   | IPSEC secrets ma | inagement           |              |            |      |
| Quick Start      | > | IPSEC Connections<br>Create Connection In Guide | ID Enable        | Name Auth           | Identify(ID) | Secret Act | tion |
| 1 Virtual Tunnel | ~ | IKE policy<br>IPSEC policy                      | IPSEC Sec        | crets Config        |              |            |      |
| OpenVPN Server   | _ | Authentication Management                       | Name             | local_pwd           |              |            |      |
| IPSEC            | _ | Secrets Management<br>Certificate Management    | Enable           | Enabled             | <b>~</b> (2) |            |      |
| VPN Client       |   | Virutal IP Pools                                | Secret Type      | PSK(Pre-Shared Key) | <b>~</b> (3) |            |      |
|                  |   | IPSEC Setting                                   | PSK ID []        | 192.168.9.78        | (4)          |            |      |
| h Network        | > |                                                 | Secret           | pwdtest             | 5            |            |      |
| 11 Isers Manage  | , | IPSEC Running Status                            |                  | 6 OK Cancel         |              |            |      |

Follow the steps below to set a local secret.

- 1. Assign a name for the secrete;
- 2. Select Enabled from the dropdown list to enable the secret;
- 3. Select **PSK** as the secret type;
- 4. Input the PSK ID: 192.168.9.78 (WAN IP of G1);
- 5. Input a password;
- 6. Click **OK** to save the secret.

• Navigate to Virtual Tunnel > IPSEC > IPSEC Setting > Secretes Management to configure a remote secret (take G1 as an example):

| Status           | > | IPSEC Status IPSE                               | C Setting        |            |                       |             |                              |                   |                         |
|------------------|---|-------------------------------------------------|------------------|------------|-----------------------|-------------|------------------------------|-------------------|-------------------------|
|                  |   | IPSEC Setting                                   | IPSEC s          | secrets ma | nagement              |             |                              |                   |                         |
| Quick Start      | > | IPSEC Connections<br>Create Connection In Guide | <b>ID</b><br>0   | Enable     | Name<br>local_pwwd    | Auth<br>psk | Identify(ID)<br>192.168.9.78 | Secret<br>pwdtest | Action<br>Edit   Delete |
| 1 Virtual Tunnel | × | IPSEC policy                                    | IPS              | EC Sec     | rote Cont             | fia         |                              |                   |                         |
| · OpenVPN Server |   | Authentication Management<br>Secrets Management | Name             | LC SR      | remote_pv             | vd          |                              | 1                 |                         |
| VEN Client       |   | Certificate Management                          | Enable           |            | Enabled               |             | ~                            | 2                 |                         |
| VPN Chem         |   | IPSEC Setting                                   | Secret T         | Гуре       | PSK(Pre-S             | Shared Key) | ~                            | 3                 |                         |
| h Network        | > |                                                 | PSK ID<br>Secret | 0          | 192.168.9.<br>testpwd | 82          |                              | (4)<br>(5)        |                         |
| 🖉 Users Manage   | > | IPSEC Running Status                            |                  |            | бок                   | Ca          | ncel                         |                   |                         |

Follow the steps below to set a remote secret.

- 1. Assign a name for the secrete;
- 2. Select **Enabled** from the dropdown list to enable the secret;
- 3. Select **PSK** as the secret type;
- 4. Input the PSK ID: 192.168.9.82 (WAN IP of G2);
- 5. Input a password;
- 6. Click **OK** to save the secret.

| IPSEC | secrets m | anagement  |      |              |         |               |
|-------|-----------|------------|------|--------------|---------|---------------|
| ID    | Enable    | Name       | Auth | Identify(ID) | Secret  | Action        |
| 0     | Ø         | local_pwwd | psk  | 192.168.9.78 | pwdtest | Edit   Delete |
| 1     |           | remote_pwd | psk  | 192.168.9.82 | testpwd | Edit   Delete |

The local secret of G1 acts as the remote secret of G2, and the remote secret of G1 acts as the local secret of G2.

# 3.5.4 IPSec Connection Setup

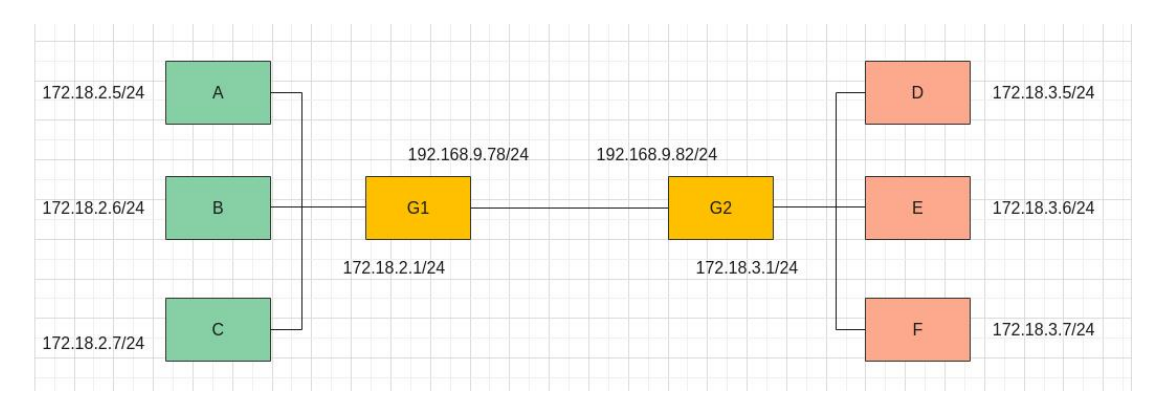

#### Introduction to the above scenarios

- Scenario 1: Host-to-Host, G1 connects with G2 via IPSec, and subnets are not connected
- Scenario 2: Site-to-Site, G1 connects with G2 via IPSec, and subnets are connected
- Scenario 3: Remote access (Server), D connects to G1 via IPSec with access to subnets of G1
- Scenario 4: Remote access (Client), A connects to G2 via IPSec with access to subnets of G2

#### STEP 1: Enabling IPSec

| Ctatus >           | IPSEC Status IPSI                               | EC Setting                                                          |         |                                                                                                    |
|--------------------|-------------------------------------------------|---------------------------------------------------------------------|---------|----------------------------------------------------------------------------------------------------|
| Jiaius /           | IPSEC Setting                                   | IPSEC Setting                                                       |         |                                                                                                    |
| Quick Start >      | IPSEC Connections<br>Create Connection In Guide | IPSEC Basic Setting                                                 |         |                                                                                                    |
| 1 Virtual Tunnel   | IKE policy<br>IPSEC policy                      | Enable 2<br>Log level Control                                       |         | ~                                                                                                    |
| IPSEC              | Authentication Management<br>Secrets Management |                                                                     |         |                                                                                                    |
| VPN Client         | Virutal IP Pools IPSEC Setting 1                | IPSEC Security Setting<br>Enable Aggressive Mode For IKEV1 +<br>PSK |         |                                                                                                    |
| h Network >        |                                                 | IPSEC and IKE Proposals Configration                                |         |                                                                                                    |
| 🙋 Users Manage 🔷 🕨 | IPSEC Running Status                            | IKE Proposals configrations                                         |         |                                                                                                    |
| C Customization >  | Status: Stopped                                 | aes128-sha1-prfsha1-modp2048 aes256-sha256-prfsha256-modp2048       | Û       | IKE NON-AEAD proposals Encryption Intergrity PRF DH Group                                                             |
| Hardware >         | Reload     Stop     Start                       | · · · · · · · · · · · · · · · · · · ·                               | ⇒       | IKE AEAD proposals AEAD Encryption PRF DH Group                                                                       |
| Services >         | ОК                                              |                                                                     |         | Add                                                                                                    |
| 🔮 System 🔹         |                                                 | IPSEC Proposals configrations                                       |         |                                                                                                    |
| × Logout >         |                                                 | aes128-sha1                                                         | Ų Ĥ     | PSEC Non-AEAD proposals<br>Encryption Integrity DH Group(PFS)<br>PSEC AEAD proposals<br>AEAD Encryption DH Group(PFS) |
|                    |                                                 |                                                                     | )<br>DK | Add Cancel                                                                                                    |

Description of the numbered areas

- 1. Navigate to Virtual Tunnel > IPSEC > IPSEC Setting > IPSEC Setting
- 2. Enable IPSec settings
- 3. Click **OK** to save the setting

After the settings are loaded, the status of IPSec will change to 'running' as follows.

| Status: 1 | Running |  |
|-----------|---------|--|
| ~         |         |  |
| Re        | start   |  |
| Re        | load    |  |
| St        | p       |  |
| Sta       | urt     |  |
| $\smile$  |         |  |
| -         | OK      |  |

#### **STEP 2: IKE policy configuration**

#### Configurations for scenarios 1 and 2:

#### G1 setup

| Status           | > | IPSEC Status IPSEC                              | C Setting        |                      |                                   |                |        |
|------------------|---|-------------------------------------------------|------------------|----------------------|-----------------------------------|----------------|--------|
|                  |   | IPSEC Setting                                   | IPSEC IKE Policy |                      |                                   |                |        |
| Quick Start      | > | IPSEC Connections<br>Create Connection In Guide | ID Enable        | Name Version         | local address                     | remote address | Action |
| 1 Virtual Tunnel | * | IKE policy 1<br>IPSEC policy                    | IPSEC IKE        | Policy Config        |                                   |                |        |
| OpenVPN Server   |   | Authentication Management                       | Fushle           | to_82                |                                   |                |        |
| IPSEC            | - | Certificate Management                          | Local Address    | Enabled 192.168.9.78 | <ul><li>✓ (3)</li><li>④</li></ul> |                |        |
|                  | _ | IPSEC Setting                                   | Remote Address   | 192.168.9.82         | 5                                 |                |        |
| A Network        | > |                                                 | + Advanced       | 6<br>OK Car          | ncel                              |                |        |

Description of the numbered areas

- 1. Navigate to Virtual Tunnel > IPSEC > IPSEC Setting > IKE policy
- 2. Assign a name to the policy
- 3. Select **Enabled** from the dropdown list to enable the policy
- 4. Input the local address: 192.168.9.78
- 5. Input the remote address: 192.168.9.82
- 6. Click **OK** to save the settings

#### G2 setup

| Status                            | IPSEC Status IPSE                               | C Setting                       |                              |                               |                                |                         |
|-----------------------------------|-------------------------------------------------|---------------------------------|------------------------------|-------------------------------|--------------------------------|-------------------------|
|                                   | IPSEC Setting                                   | IPSEC IKE Policy                |                              |                               |                                |                         |
| Quick Start                       | IPSEC Connections<br>Create Connection In Guide | ID Enable Nam<br>0 ☑ to_8       | Version<br>IKEv2+IKEv1       | local address<br>192.168.9.78 | remote address<br>192.168.9.82 | Action<br>Edit   Delete |
| Virtual Tunnel     OpenVPN Server | IPSEC policy<br>Authentication Management       | IPSEC IKE                       | Policy Config                |                               | 0                              |                         |
| IPSEC                             | Secrets Management<br>Certificate Management    | Enable                          | to_78<br>Enabled             | ~                             | 3                              |                         |
| ···· vriv chem                    | Virutal IP Pools<br>IPSEC Setting               | Local Address<br>Remote Address | 192.168.9.82<br>192.168.9.78 |                               | (4)<br>(5)                     |                         |
| A Network >                       |                                                 | + Advanced                      | 6                            |                               | Ŭ                              |                         |
| Users Manage >                    | IPSEC Running Status                            |                                 | ОК                           | Cancel                        |                                |                         |

- 1. Navigate to Virtual Tunnel > IPSEC > IPSEC Setting > IKE policy
- 2. Assign a name to the policy
- 3. Select Enabled from the dropdown list to enable the policy
- 4. Input the local address: 192.168.9.82
- 5. Input the remote address: 192.168.9.78
- 6. Click **OK** to save the settings

Configurations for scenario 3 (swapping the configurations of G1 and G2 will get you the configurations for scenario 4):

| G1 setup                                                                                                    |                      |                                                                            |               |                                                                                             |                                                                             |                                                                      |                                               |                                                |                                          |
|----------------------------------------------------------------------------------------------------|----------------------|----------------------------------------------------------------------------|---------------|---------------------------------------------------------------------------------------------|-----------------------------------------------------------------------------|----------------------------------------------------------------------|-----------------------------------------------|------------------------------------------------|------------------------------------------|
|                                                                                                    |                      | PSEC Status                                                                | IPSEC Setting |                                                                                             |                                                                             |                                                                      |                                               |                                                |                                          |
| Status                                                                                                    | IPS                  | EC Setting                                                                 | IPSE          | C IKE Poli                                                                                  | cy                                                                          |                                                                      |                                               |                                                |                                          |
| <ul> <li>Quick Start</li> <li>Virtual Tunnel</li> </ul>                                                                     | > IPS<br>Cro         | EC Connections<br>eate Connection In Gu                                    | de 0          | Enable<br>Ø                                                                                 | Name<br>to_82<br>to_78                                                      | Version<br>IKEv2+IKEv1<br>IKEv2+IKEv1                                | local address<br>192.168.9.78<br>192.168.9.82 | remote address<br>192.168.9.82<br>192.168.9.78 | Action<br>Edit   Delete<br>Edit   Delete |
| OpenVPN Server                                                                                                    | IPS<br>Aut           | EC policy<br>thentication Manager                                          | ient TF       | SECI                                                                                        | KE P                                                                        | licy Config                                                          |                                               |                                                |                                          |
| IPSEC                                                                                                    | - Sei                | crets Management<br>rtificate Management                                   | Nar           | ne                                                                                          | KL I                                                                        | to_82                                                                |                                               | 2                                              |                                          |
| U VPN Client                                                                                                    | Vin                  | utal IP Pools                                                              | Ena           | ble                                                                                         |                                                                             | Enabled                                                              | ~                                             | 3                                              |                                          |
|                                                                                                    | IPS                  | EC Setting                                                                 | Loc           | al Address                                                                                  |                                                                             | 192.168.9.78                                                         |                                               | 4                                              |                                          |
| the Network                                                                                                    | >                    |                                                                            | Ren           | note Address                                                                                |                                                                             | 192.168.9.82                                                         |                                               | (5)                                            |                                          |
| <ul> <li>Users Manage</li> <li>Customization</li> <li>Hardware</li> <li>Services</li> <li>System</li> <li>Logout</li> </ul> | PPSI     Statu     O | EC Running Status<br>ar Running<br>Restat<br>Reload<br>Stop<br>Start<br>OK |               | + IKE Vers<br>+ IKE Prop<br>- Virtual IP<br>Select Your<br>Virtual IP P                     | ion<br>posals<br>Pools<br>Role<br>cools                                     | 8 As a Responder<br>selected                                         | to,                                           | silable<br>9                                   |                                          |
| A Program                                                                                                    |                      |                                                                            |               | + Retry IK<br>+ rekey tim<br>+ reauthen<br>+ DPD(Dea<br>+ DSCP(Di<br>+ Encap UI<br>+ MOBIKE | E Negociat<br>tication tin<br>of Peer Det<br>fferentiate<br>DP<br>E(RFC4555 | e Times<br>ection)<br>d Services Code Point)<br>- IKEx2 Mobility and | Multihoming Protoco                           | a)                                             |                                          |

- 1. Navigate to Virtual Tunnel > IPSEC > IPSEC Setting > IKE policy
- 2. Assign a name to the policy (to\_82)
- 3. Select Enabled from the dropdown list to enable the policy
- 4. Input the local address: 192.168.9.78
- 5. Input the remote address: 192.168.9.82
- 6. Click Advanced to access the advanced settings
- 7. Click Virtual IP Pools
- 8. Select 'Responder' as the role of G1
- 9. Double click the available 'to\_82' IP to select it
- 10. Click **OK** to save the settings

#### G2 setup

| Status           | , | IPSEC Status IPSE                               | CC Setting                 |                           |                                   |                               |                                |                         |
|------------------|---|-------------------------------------------------|----------------------------|---------------------------|-----------------------------------|-------------------------------|--------------------------------|-------------------------|
| - Status         |   | IPSEC Setting                                   | IPSEC IKE Poli             | cy                        |                                   |                               |                                |                         |
| Quick Start      | > | IPSEC Connections<br>Create Connection In Guide | ID Enable                  | Name<br>to 82             | Version<br>IKEv2+IKEv1            | local address<br>192.168.9.78 | remote address<br>192.168.9.82 | Action<br>Edit   Delete |
| 1 Virtual Tunnel | ~ | IKE policy 1<br>IPSEC policy                    | 1 🖉                        | to_78                     | IKEv2+IKEv1                       | 192.168.9.82                  | 192.168.9.78                   | Edit   Delete           |
| OpenVPN Server   |   | Authentication Management                       | IPSEC I                    | KE Po                     | olicy Config                      |                               |                                |                         |
| IPSEC            | _ | Secrets Management                              | Name                       |                           | to_78                             | ]/                            | 2                              |                         |
| VPN Client       |   | Virutal IP Pools                                | Enable                     |                           | Enabled                           | *                             | 3                              |                         |
|                  |   | IPSEC Setting                                   | Local Address              |                           | 192.168.9.82                      |                               | 4                              |                         |
| h Network        | > |                                                 | Remote Address             |                           | 192.168.9.78                      |                               | 5                              |                         |
| 🕑 Users Manage   | , | IPSEC Running Status                            | - Advanced (<br>+ IKE Vers | 6)<br>ion                 |                                   |                               |                                |                         |
| O Customization  | > | Status: Running                                 | + IKE Prop<br>- Virtual IP | osals                     |                                   |                               |                                |                         |
| Hardware         | > | Reload<br>Stop                                  | Select Your                | Role                      | 8 As a Initiator                  | ~                             | ]                              |                         |
| O Services       | > | OK                                              | + Retry IKI                | E Negociat                | 9 0.0.0.0<br>Times                |                               |                                |                         |
| 🚭 System         | > |                                                 | + rekey tim<br>+ reauthent | e<br>ication tin          | 16                                |                               |                                |                         |
| × Logout         | > |                                                 | + DPD(Dea<br>+ DSCP(Di     | d Peer Det<br>fferentiate | ection)<br>d Services Code Point) |                               |                                |                         |
|                  |   |                                                 | + Encap UI                 | OP                        |                                   |                               |                                |                         |
|                  |   |                                                 | + MOBIKE                   | (RFC4555                  | - IKEv2 Mobility and              | Multihoming Protoco           | 1)                             |                         |
|                  |   |                                                 |                            |                           | (10) ок                           | Cancel                        |                                |                         |

- 1. Navigate to Virtual Tunnel > IPSEC > IPSEC Setting > IKE policy
- 2. Assign a name to the policy (to\_78)
- 3. Select Enabled from the dropdown list to enable the policy
- 4. Input the local address: 192.168.9.82
- 5. Input the remote address: 192.168.9.78
- 6. Click Advanced to access the advanced settings
- 7. Click Virtual IP Pools
- 8. Select 'Initiator' as the role of G2
- 9. Input a virtual IP (0.0.0.0)
- 10.Click **OK** to save the settings

#### **STEP 3: IPSec policy configuration**

#### Configurations for scenario 1:

#### G1 setup

| Status >              | IPSEC Status                                                     | IPSEC Setting              |                      |                                   |          |           |        |
|-----------------------|------------------------------------------------------------------|----------------------------|----------------------|-----------------------------------|----------|-----------|--------|
| - otato               | IPSEC Setting                                                    | IPSEC Policy Informa       | tions                |                                   |          |           |        |
| Quick Start           | IPSEC Connections<br>Create Connection In Guide                  | ID I                       | nable Name           | mode                              | local ts | remote ts | Action |
| 1) Virtual Tunnel 🗸 🗸 | IKE policy IPSEC policy                                          | IPSEC Policy               | Config               |                                   |          |           |        |
| OpenVPN Server        | Authentication Management                                        | Name                       | to_82                | 2                                 |          |           |        |
| IPSEC<br>VPN Client   | Secrets Management<br>Certificate Management<br>Virutal IP Pools | Enable<br>Transport Mode   | Enabled<br>Tunnel    | <ul><li>✓ ③</li><li>✓ ④</li></ul> |          |           |        |
|                       | IPSEC Setting                                                    | Local Address(Traffic Sele | tor) 192.168.9.78    | 5                                 |          |           |        |
| h Network             |                                                                  | Remote Address(Traffic Se  | lector) 192.168.9.82 | 6                                 |          |           |        |
| 🕑 Users Manage 🔹 🔸    | IPSEC Running Status                                             | + Advanced                 | 7 ок                 | Cancel                            |          |           |        |

Description of the numbered areas

- 1. Navigate to Virtual Tunnel > IPSEC > IPSEC Setting > IPSec policy
- 2. Assign a name to the policy (to\_82)
- 3. Select **Enabled** from the dropdown list to enable the policy
- 4. Select **Tunnel** as the transport mode
- 5. Input the local address: 192.168.9.78
- 6. Input the remote address: 192.168.9.82
- 7. Click OK to save the settings

#### G2 setup

| Status                            | IPSEC Status                                                     | IPSEC Setting                                             |                                          |            |          |           |        |
|-----------------------------------|------------------------------------------------------------------|-----------------------------------------------------------|------------------------------------------|------------|----------|-----------|--------|
| Quick Start                       | IPSEC Setting<br>IPSEC Connections                               | IPSEC Policy Informat<br>ID E                             | tions Name                               | mode       | local ts | remote ts | Action |
| Virtual Tunnel     OpenVPN Server | IKE policy<br>IPSEC policy<br>Authentication Management          | IPSEC Policy<br>Name                                      | 7 Config                                 |            |          |           |        |
| IPSEC                             | Secrets Management<br>Certificate Management<br>Virutal IP Pools | Enable<br>Transport Mode                                  | Enabled                                  | • 3<br>• 4 |          |           |        |
| A Network                         | IPSEC Setting                                                    | Local Address(Traffic Selec<br>Remote Address(Traffic Sel | tor) 192.168.9.82<br>ector) 192.168.9.78 | 6          | )        |           |        |
| 🕑 Users Manage 🔹 🕨                | IPSEC Running Status                                             | + Advanced                                                | Ок                                       | Cancel     |          |           |        |

- 1. Navigate to Virtual Tunnel > IPSEC > IPSEC Setting > IPSec policy
- 2. Assign a name to the policy (to\_78)
- 3. Select Enabled from the dropdown list to enable the policy
- 4. Select **Tunnel** as the transport mode
- 5. Input the local address: 192.168.9.82
- 6. Input the remote address: 192.168.9.78
- 7. Click OK to save the settings

#### Configurations for scenario 2:

#### G1 setup

| Status            | > | IPSEC Status                                    | IPSEC Setting |                       |               |              |          |           |
|-------------------|---|-------------------------------------------------|---------------|-----------------------|---------------|--------------|----------|-----------|
|                   |   | IPSEC Setting                                   | IPSEC Polic   | y Informations        |               |              |          |           |
| Quick Start       | > | IPSEC Connections<br>Create Connection In Guide | ID            | Enable                | Name          | mode         | local ts | remote ts |
| 11 Virtual Tunnel | * | IKE policy IPSEC policy                         | IPSEC         | Policy Config         |               |              |          |           |
| OpenVPN Server    |   | Authentication Management                       | Name          |                       | to_82_site    | (2)          |          |           |
| IPSEC             |   | Secrets Management                              | Enable        |                       | Enabled       | <b>~</b> 3   | )        |           |
| VPN Client        |   | Certificate Management<br>Virutal IP Pools      | Transport Mo  | de                    | Tunnel        | <b>~</b> (4) |          |           |
|                   |   | IPSEC Setting                                   | Local Address | (Traffic Selector)    | 172.18.2.1/24 | (5           | )        |           |
| h Network         | > |                                                 | Remote Addre  | ess(Traffic Selector) | 172.18.3.1/24 | 6            | )        |           |
| 🕑 Users Manage    | > | IPSEC Running Status                            | + Advance     | đ                     | 7 ок          | Cancel       |          |           |

Description of the numbered areas

- 1. Navigate to Virtual Tunnel > IPSEC > IPSEC Setting > IPSec policy
- 2. Assign a name to the policy (to\_82\_site)
- 3. Select Enabled from the dropdown list to enable the policy
- 4. Select **Tunnel** as the transport mode
- 5. Input the local address: 172.18.2.1/24 (LAN IP of G1)
- 6. Input the remote address: 172.18.3.1/24 (LAN IP of G2)
- 7. Click **OK** to save the settings

#### G2 setup

| Status >           | IPSEC Status                                    | IPSEC Setting |                        |               |              |          |           |
|--------------------|-------------------------------------------------|---------------|------------------------|---------------|--------------|----------|-----------|
|                    | IPSEC Setting                                   | IPSEC Poli    | cy Informations        |               |              |          |           |
| Quick Start        | IPSEC Connections<br>Create Connection In Guide | ID            | Enable                 | Name          | mode         | local ts | remote ts |
| 1 Virtual Tunnel 🔹 | IKE policy<br>IPSEC policy                      | IPSEC         | C Policy Config        | )             |              |          |           |
| OpenVPN Server     | Authentication Management                       | Name          |                        | to_78_site    | (2)          |          |           |
| IPSEC              | Secrets Management                              | Enable        |                        | Enabled       | <b>v</b> (3) | )        |           |
| VPN Client         | Certificate Management<br>Virutal IP Pools      | Transport M   | ode                    | Tunnel        | <b>~</b> (4) | )        |           |
|                    | IPSEC Setting                                   | Local Addre   | ss(Traffic Selector)   | 172.18.3.1/24 | 5            | )        |           |
| th Network         |                                                 | Remote Add    | ress(Traffic Selector) | 172.18.2.1/24 | 6            | )        |           |
| 🖉 Users Manage 🔹 🔸 | IPSEC Running Status                            | + Advanc      | ed                     | Ок            | Cancel       |          |           |

- 1. Navigate to Virtual Tunnel > IPSEC > IPSEC Setting > IPSec policy
- 2. Assign a name to the policy (to\_78\_site)
- 3. Select Enabled from the dropdown list to enable the policy
- 4. Select **Tunnel** as the transport mode
- 5. Input the local address: 172.18.3.1/24 (LAN IP of G2)
- 6. Input the remote address: 172.18.2.1/24 (LAN IP of G1)
- 7. Click **OK** to save the settings

Configurations for scenario 3 (swapping the configurations of G1 and G2 will get you the configurations for scenario 4):

## Virtual IP setup of G1

| Statue           | , | IPSEC Status IP                                 | SEC Setting |                     |            |         |
|------------------|---|-------------------------------------------------|-------------|---------------------|------------|---------|
| - Status         |   | IPSEC Setting                                   | IPSEC virtu | al ip address pools |            |         |
| Ouick Start      | > | IPSEC Connections<br>Create Connection In Guide | ID          | Enable              | Name       | Address |
| 1 Virtual Tunnel | ~ | IKE policy                                      | Virtua      | l IP Address Po     | ool config |         |
| OpenVPN Server   |   | Authentication Management                       | Name        | to_82               | Ū          | 2       |
| IPSEC            |   | Secrets Management                              | Enable      | Enabled             |            | ✓ 3     |
| VPN Client       |   | Certificate Management Virutal IP Pools 1       | Address     | 10.10.7.0/2         | 24         | 4       |
|                  |   | IPSEC Setting                                   |             | 5 ок                | Cancel     |         |

Description of the numbered areas

- 1. Navigate to Virtual Tunnel > IPSEC > IPSEC Setting > Virtual IP Pools
- 2. Assign a name to the policy (to\_82)
- 3. Select Enabled from the dropdown list to enable the policy
- 4. Input a virtual address: 10.10.7.0/24
- 5. Click **OK** to save the settings

#### IPSec policy of G1

| Status                   | , | IPSEC Status                                    | IPSEC Setting |                       |              |              |          |
|--------------------------|---|-------------------------------------------------|---------------|-----------------------|--------------|--------------|----------|
|                          |   | IPSEC Setting                                   | IPSEC Polic   | y Informations        |              |              |          |
| Quick Start              | > | IPSEC Connections<br>Create Connection In Guide | ID            | Enable                | Name         | mode         | local ts |
| 1 Virtual Tunnel         | ~ | IKE policy IPSEC policy                         | IPSEC         | C Policy Config       |              |              |          |
| OpenVPN Server           |   | Authentication Management                       | Name          |                       | to_82_server | (2)          |          |
| IPSEC                    | _ | Secrets Management                              | Enable        |                       | Enabled      | <b>v</b> (3) |          |
| VPN Client               |   | Certificate Management<br>Virutal IP Pools      | Transport Mo  | de                    | Tunnel       | <b>~</b> (4) |          |
| -                        |   | IPSEC Setting                                   | Local Addres  | s(Traffic Selector)   | 10.10.7.2/24 | 5            |          |
| h Network                | > |                                                 | Remote Addr   | ess(Traffic Selector) |              |              |          |
| The stress of the second |   |                                                 | + Advance     | d                     |              |              |          |
| users Manage             |   | IPSEC Running Status                            |               |                       | бок          | Cancel       |          |

- 1. Navigate to Virtual Tunnel > IPSEC > IPSEC Setting > IPSec policy
- 2. Assign a name to the policy (to\_82\_server)
- 3. Select Enabled from the dropdown list to enable the policy
- 4. Select **Tunnel** as the transport mode
- 5. Input the local address: 10.10.7.0/24
- 6. Click **OK** to save the settings

|                |   | Setting           |                   |                       |
|----------------|---|-------------------|-------------------|-----------------------|
| Status Status  | , | Terminal          |                   |                       |
| Ouick Start    | > | Terminal not run! |                   |                       |
| 4              |   | Enable/Disable    | disable 🗸         |                       |
| Virtual Tunnel | , | Interface         | disable<br>enable |                       |
| network        | > |                   |                   |                       |
| Licere Manage  |   | Back or Refresh   |                   | Save & Apply Save Ret |
| Sers Manage    | , |                   |                   |                       |
| Customization  | > |                   |                   |                       |
| Hardware       | > |                   |                   |                       |
| Services       | > |                   |                   |                       |
| System         | ~ |                   |                   |                       |
| System         |   |                   |                   |                       |
| NBM Setting    |   |                   |                   |                       |
| Administration |   |                   |                   |                       |
| Terminal       |   |                   |                   |                       |

#### Navigate to **System > Terminal > Settings** to enable the terminal.

Log in with root account (default password: rootpassword), and input the following command to add the IP to G1.

ip address add 10.10.7.2/24 dev eth0

#### **IPSec policy of G2**

| Status           | , | IPSEC Status                                    | IPSEC Setting |                       |              |              |          |
|------------------|---|-------------------------------------------------|---------------|-----------------------|--------------|--------------|----------|
|                  |   | IPSEC Setting                                   | IPSEC Polic   | y Informations        |              |              |          |
| Quick Start      | > | IPSEC Connections<br>Create Connection In Guide | ID            | Enable                | Name         | mode         | local ts |
| 1 Virtual Tunnel | ~ | IKE policy IPSEC policy                         | IPSEC         | Policy Config         | ļ            |              |          |
| OpenVPN Server   |   | Authentication Management                       | Name          |                       | to_78_client | (2)          |          |
| IPSEC            |   | Secrets Management                              | Enable        |                       | Enabled      | <b>~</b> (3) |          |
| VPN Client       | _ | Certificate Management<br>Virutal IP Pools      | Transport Mov | le                    | Tunnel       | <b>~</b> (4) |          |
|                  |   | IPSEC Setting                                   | Local Address | (Traffic Selector)    |              |              |          |
| h Network        | > |                                                 | Remote Addre  | ess(Traffic Selector) | 10.10.7.0/24 | 5            |          |
| -                |   |                                                 | + Advance     | d                     |              |              |          |
| 🖉 Users Manage   | , | IPSEC Running Status                            |               |                       | бок          | Cancel       | ]        |

- 1. Navigate to Virtual Tunnel > IPSEC > IPSEC Setting > IPSEC policy
- 2. Assign a name to the policy (to\_78\_client)
- 3. Select Enabled from the dropdown list to enable the policy
- 4. Select **Tunnel** as the transport mode
- 5. Input the remote address: 10.10.7.0/24
- 6. Click **OK** to save the settings

#### **STEP 4: Authentication management**

Three ways are available for the authentication: certificate, PSK, and public key.

#### Certificate authentication

#### Configurations of G1 for local authentication

| Status           | , | IPSEC Status IPSEC                              | C Setting                                                    |
|------------------|---|-------------------------------------------------|--------------------------------------------------------------|
|                  |   | IPSEC Setting                                   | IPSEC Authentication Management                              |
| Quick Start      | > | IPSEC Connections<br>Create Connection In Guide | ID Enable Name Authentication Method Identify(ID) Key Action |
| 1 Virtual Tunnel |   | IKE policy<br>IPSEC policy                      | IPSEC Authentication Config                                  |
| OpenVPN Server   |   | Authentication Management 1                     | Name local_cert (2)                                          |
| IPSEC            |   | Secrets Management                              | Enable Enabled                                               |
|                  |   | Certificate Management                          |                                                              |
| VPN Chent        |   | Virutal IP Pools                                |                                                              |
|                  | _ | IPSEC Setting                                   | Authentication Method Certificate                            |
| h Network        | > |                                                 | Choose Certificates selected available                       |
|                  |   |                                                 | A 79 port                                                    |
| 🖉 Users Manage   | > | IPSEC Running Status                            | 70.0ert                                                      |
| O Customization  | > | Status: Running                                 |                                                              |
| Hardware         | > | Reload     Stop                                 | OK 6 Cancel                                                  |

- 1. Navigate to Virtual Tunnel > IPSEC > IPSEC Setting > Authentication Management
- 2. Assign a name for the certificate (local\_cert)
- 3. The certificate is **Enabled** by default
- 4. Certificate is the default authentication method
- 5. Double click the available '78.cert' certificate to select it
- 6. Click **OK** to save the settings

| Status            | , | IPSEC Status                                | IPSEC Se | etting                |               |               |              |
|-------------------|---|---------------------------------------------|----------|-----------------------|---------------|---------------|--------------|
|                   |   | IPSEC Setting                               |          | IPSEC Authentication  | n Management  |               |              |
| Ouick Start       | > | IPSEC Connections<br>Create Connection In G | iuide    | ID Enable             | Name Authenti | cation Method | Identify(ID) |
| 11 Virtual Tunnel | • | IKE policy<br>IPSEC policy                  |          | IPSEC Authentic       | ation Config  |               |              |
|                   |   | Authentication Manage                       | ement 1  | Name                  | remote_cert   | 2             |              |
| h Network         | ` | Secrets Management<br>Certificate Managemen | t        | Enable                | Enabled       | <b>v</b> (3)  |              |
| 🖉 Users Manage    | > | Virutal IP Pools                            |          | ID                    |               |               |              |
|                   |   | IPSEC Setting                               |          | Authentication Method | Certificate   | <b>~</b> (4)  |              |
| O Customization   | > |                                             |          | Choose Certificates   | selected      | available     |              |
| Hardware          | > | IPSEC Running Statu                         | s        |                       | *             | 78.cert       |              |
| Services          | > | Status: Running                             |          |                       |               |               |              |
| System            | > | Reload<br>Stop                              |          |                       | (6) ОК Саг    | ncel          |              |

Configurations of G1 for remote authentication

- 1. Navigate to Virtual Tunnel > IPSEC > IPSEC Setting > Authentication Management
- 2. Assign a name for the certificate (remote\_cert)
- 3. The certificate is **Enabled** by default
- 4. Certificate is the default authentication method
- 5. Double click the available '78.cert' certificate to select it
- 6. Click **OK** to save the settings

Configurations of G2 for local authentication

| Status           | , | IPSEC Status IPSI                               | EC Setting |               |              |             |              |              |         |      |
|------------------|---|-------------------------------------------------|------------|---------------|--------------|-------------|--------------|--------------|---------|------|
|                  |   | IPSEC Setting                                   | IPSEC A    | uthentication | Management   |             |              |              |         |      |
| O Quick Start    | > | IPSEC Connections<br>Create Connection In Guide | ID         | Enable N      | ame          | Authenticat | tion Method  | Identify(ID) | Key Act | tion |
| 1 Virtual Tunnel | ~ | IKE policy<br>IPSEC policy                      | IPSEC      | Authentica    | ation Config |             |              |              |         |      |
| OpenVPN Server   |   | Authentication Management                       | 1) Name    |               | local_cert   |             |              |              |         |      |
| IPSEC            | _ | Secrets Management                              | Enable     |               | Enabled      |             | <b>~</b> (3) |              |         |      |
| VPN Client       |   | Certificate Management<br>Virutal IP Pools      | ID         |               |              |             |              |              |         |      |
|                  |   | IPSEC Setting                                   | Authenti   | cation Method | Certificate  |             | <b>~</b> (4) |              |         |      |
| h Network        | > |                                                 | Choose     | Certificates  | selected     | 1           | available    |              |         |      |
| Users Manage     | > | IPSEC Running Status                            |            |               |              | *           | 82.cert 5    |              |         |      |
| O Customization  | > | Status: Running                                 |            |               |              | *           | ,            |              |         |      |
| Hardware         | > | Reload                                          |            |               | ок 6         | Cance       | el           |              |         |      |

- 1. Navigate to Virtual Tunnel > IPSEC > IPSEC Setting > Authentication Management
- 2. Assign a name for the certificate (local\_cert)
- 3. The certificate is **Enabled** by default
- 4. Certificate is the default authentication method
- 5. Double click the available '82.cert' certificate to select it
- 6. Click **OK** to save the settings

| Status           | , | IPSEC Status                                | IPSEC S | etting                |               |                |              |
|------------------|---|---------------------------------------------|---------|-----------------------|---------------|----------------|--------------|
|                  |   | IPSEC Setting                               |         | IPSEC Authenticatio   | n Management  |                |              |
| Quick Start      | > | IPSEC Connections<br>Create Connection In G | iuide   | ID Enable             | Name Authenti | ication Method | Identify(ID) |
| 1 Virtual Tunnel | • | IKE policy<br>IPSEC policy                  |         | IPSEC Authentic       | ation Config  |                |              |
|                  |   | Authentication Manage                       | ement 1 | Name                  | remote_cert   | 2              |              |
| h Network        | ` | Secrets Management<br>Certificate Managemen | t       | Enable                | Enabled       | <b>~</b> (3)   |              |
| 🖉 Users Manage   | > | Virutal IP Pools                            |         | ID                    |               |                |              |
|                  |   | IPSEC Setting                               |         | Authentication Method | Certificate   | <b>~</b> (4)   |              |
| O Customization  | > |                                             |         | Choose Certificates   | selected      | available      |              |
| Hardware         | > | IPSEC Running Statu                         | s       |                       | *             | 82.cert        |              |
| Services         | > | Status: Running                             |         |                       |               | 0              |              |
| 😴 System         | > | Reload<br>Stop                              |         |                       | (6) ОК Са     | ncel           |              |

Configurations of G2 for remote authentication

- 1. Navigate to Virtual Tunnel > IPSEC > IPSEC Setting > Authentication Management
- 2. Assign a name for the certificate (remote\_cert)
- 3. The certificate is **Enabled** by default
- 4. Certificate is the default authentication method
- 5. Double click the available '82.cert' certificate to select it
- 6. Click **OK** to save the settings

#### **PSK** authentication

#### Configurations of G1 for local authentication

| Status           | , | IPSEC Status IPSEC                                                        | Setting                     |                                                     |                   |
|------------------|---|---------------------------------------------------------------------------|-----------------------------|-----------------------------------------------------|-------------------|
| -                |   | IPSEC Setting                                                             | IPSEC Authenticatio         | on Management                                       |                   |
| Quick Start      | > | IPSEC Connections<br>Create Connection In Guide                           | ID Enable                   | Name Authentication Method                          | Identify(ID) Key  |
| 1 Virtual Tunnel | • | IKE policy<br>IPSEC policy                                                | IPSEC Authenti              | cation Config                                       |                   |
| A Network        | > | Authentication Management<br>Secrets Management<br>Certificate Management | Name<br>Enable              | Iocal_cert Enabled                                  | 2<br>3            |
| 🕼 Users Manage   | > | Virutal IP Pools<br>IPSEC Setting                                         | ID<br>Authentication Method | 192.168.9.78                                        | (4)<br>(5)        |
| C Customization  | > |                                                                           | preshared key               | need to set preshared key? goto 'secrets managemen' | add your secrets. |
| Hardware         | > | IPSEC Running Status                                                      |                             | 6 OK Cancel                                         |                   |

- 1. Navigate to Virtual Tunnel > IPSEC > IPSEC Setting > Authentication Management
- 2. Assign a name for the certificate (local\_cert)
- 3. The certificate is **Enabled** by default
- 4. Input the ID same as that set in **Secret Management** (192.168.9.78)

| SEC | secrets ma | nagement   |      |              |         |               |
|-----|------------|------------|------|--------------|---------|---------------|
| ID  | Enable     | Name       | Auth | Identify(ID) | Secret  | Action        |
| 0   |            | local_pwwd | psk  | 192.168.9.78 | pwdtest | Edit   Delete |
| 1   | R          | remote pwd | psk  | 192.168.9.82 | testowd | Edit   Delete |

- 5. Select **PSK (Pre-shared key)** from the drop-down list as the authentication method
- 6. Click **OK** to save the settings

Configurations of G1 for remote authentication

| Status            | , | IPSEC Status IPSEC                                                          | Setting                             |                                                                        |                                          |            |
|-------------------|---|-----------------------------------------------------------------------------|-------------------------------------|------------------------------------------------------------------------|------------------------------------------|------------|
| - Status          |   | IPSEC Setting                                                               | IPSEC Authentication                | n Management                                                           |                                          |            |
| O Quick Start     | > | IPSEC Connections<br>Create Connection In Guide                             | ID Enable Nat                       | me Authentication Method                                               | Identify(ID) Key                         | Action     |
| 11 Virtual Tunnel | • | IKE policy<br>IPSEC policy                                                  | IPSEC Authentic                     | cation Config                                                          |                                          | Lui   Duit |
| th Network        | > | Authentication Management 1<br>Secrets Management<br>Certificate Management | Name                                | remote_cert                                                            | 2                                        |            |
| 🕻 Users Manage    | > | Virutal IP Pools<br>IPSEC Setting                                           | ID                                  | Enabled 192.168.9.82                                                   | <ul> <li>✓ (3)</li> <li>✓ (4)</li> </ul> |            |
| Customization     | > |                                                                             | Authentication Method preshared key | PSK(Pre-Shared Key)<br>need to set preshared key? goto 'secrets manage | ▼ 5<br>gement' add your secrets.         |            |
| Hardware          | > | IPSEC Running Status                                                        |                                     | OK 6 Cancel                                                            |                                          |            |

- 1. Navigate to Virtual Tunnel > IPSEC > IPSEC Setting > Authentication Management
- 2. Assign a name for the certificate (remote\_cert)
- 3. The certificate is **Enabled** by default
- 4. Input the ID same as that set in Secret Management (192.168.9.82)

| EC | secrets ma | nagement   |      |              |         |               |
|----|------------|------------|------|--------------|---------|---------------|
| D  | Enable     | Name       | Auth | Identify(ID) | Secret  | Action        |
| 0  |            | local_pwwd | psk  | 192.168.9.78 | pwdtest | Edit   Delete |
| 1  |            | remote pwd | psk  | 192.168.9.82 | testpwd | Edit   Delete |

- 5. Select **PSK (Pre-shared key)** from the drop-down list as the authentication method
- 6. Click **OK** to save the settings

Configurations of G2 for local authentication

| Status           | • | IPSEC Status               | IPSEC S  | ietting               |                      |                         |                        |              |     |        |
|------------------|---|----------------------------|----------|-----------------------|----------------------|-------------------------|------------------------|--------------|-----|--------|
| Onick Start      | , | IPSEC Setting              |          | IPSEC Authenticatio   | n Management         |                         |                        |              |     |        |
| - Quick Start    |   | Create Connection In (     | Guide    | ID Enable             | Name                 | Authentication Me       | thod                   | Identify(ID) | Key | Action |
| 1 Virtual Tunnel | Ľ | IKE policy<br>IPSEC policy |          | IPSEC Authentic       | ation Config         |                         |                        |              |     |        |
| OpenVPN Server   |   | Authentication Manag       | gement 1 | Name                  | local_cert           |                         | 2                      |              |     |        |
| IPSEC            | _ | Secrets Management         |          | Enable                | Enabled              |                         | <b>v</b> (3)           |              |     |        |
| VPN Client       |   | Virutal IP Pools           |          | ID                    | 192.168.9.82         |                         | (4)                    |              |     |        |
|                  | _ | IPSEC Setting              |          | Authentication Method | PSK(Pre-Shared       | d Key)                  | ▼ 5                    |              |     |        |
| h Network        | > | -                          |          | preshared key         | need to set preshare | ed key? goto 'secrets m | anagement' add your se | ecrets.      |     |        |
| 🕑 Users Manage   | > | IPSEC Running State        | us       |                       | 6 ок                 | Cancel                  |                        |              |     |        |

Description of the numbered areas

- 1. Navigate to Virtual Tunnel > IPSEC > IPSEC Setting > Authentication Management
- 2. Assign a name for the certificate (local\_cert)
- 3. The certificate is Enabled by default
- 4. Input the ID same as that set in Secret Management (192.168.9.82)
- 5. Select PSK (Pre-shared key) from the drop-down list as the authentication method
- 6. Click **OK** to save the settings

#### Configurations of G2 for remote authentication

| Status            | , | IPSEC Status                                  | IPSEC S  | etting                    |                                                       |                                                       |
|-------------------|---|-----------------------------------------------|----------|---------------------------|-------------------------------------------------------|-------------------------------------------------------|
|                   |   | IPSEC Setting                                 |          | IPSEC Authenticatio       | n Management                                          |                                                       |
| Quick Start       | > | IPSEC Connections<br>Create Connection In Gui | de       | ID Enable Na<br>0 ☑ local | ne Authentication Method<br>_cert PSK(Pre-Shared Key) | Identify(ID) Key Action<br>192.168.9.82 Edit   Delete |
| 11 Virtual Tunnel | ~ | IKE policy                                    |          |                           |                                                       |                                                       |
| OpenVPN Server    |   | Authentication Managen                        | nent (1) | IPSEC Authentic           | ation Config                                          |                                                       |
| IPSEC             |   | Secrets Management                            |          | Name                      | remote_cert                                           |                                                       |
| VPN Client        |   | Certificate Management<br>Virutal IP Pools    |          | Enable                    | Enabled                                               | <ul><li>✓ ③</li></ul>                                 |
|                   |   | IPSEC Setting                                 |          | ID                        | 192.168.9.78                                          |                                                       |
| th Network        | > |                                               |          | Authentication Method     | PSK(Pre-Shared Key)                                   | <ul> <li>✓ (5)</li> </ul>                             |
|                   |   |                                               |          | preshared key             | need to set preshared key? goto 'secrets manag        | ement' add your secrets.                              |
| Users Manage      | > | IPSEC Running Status                          |          |                           | 6 OK Cancel                                           |                                                       |

- 1. Navigate to Virtual Tunnel > IPSEC > IPSEC Setting > Authentication Management
- 2. Assign a name for the certificate (remote\_cert)
- 3. The certificate is Enabled by default
- 4. Input the ID same as that set in Secret Management (192.168.9.78)
- 5. Select PSK (Pre-shared key) from the drop-down list as the authentication method
- 6. Click **OK** to save the settings

#### Public key authentication

This authentication requires to upload the public key of G1 (78.pub.key) to G2 and upload the public key of G2 (82.pub.key) to G1.

#### Configurations of G1 for local authentication

| Status           | , | IPSEC Status                                | IPSEC Se  | etting                |               |                            |              |
|------------------|---|---------------------------------------------|-----------|-----------------------|---------------|----------------------------|--------------|
|                  |   | IPSEC Setting                               |           | IPSEC Authentication  | on Management |                            |              |
| Quick Start      | > | IPSEC Connections<br>Create Connection In G | Juide     | ID Enable             | Name Authent  | cation Method              | Identify(ID) |
| 1 Virtual Tunnel | > | IKE policy<br>IPSEC policy                  |           | IPSEC Authenti        | cation Config |                            |              |
|                  |   | Authentication Manag                        | ement (1) | Name                  | local_cert    | 0                          |              |
| r Network        | > | Secrets Management<br>Certificate Managemen | ıt        | Enable                | Enabled       | ▼ 3                        |              |
| 🖉 Users Manage   | > | Virutal IP Pools                            |           | ID                    |               |                            |              |
|                  |   | IPSEC Setting                               |           | Authentication Method | Public Key    | <b>~</b> (4)               |              |
| O Customization  | > |                                             |           | Choose public keys    | selected      | available                  |              |
| Hardware         | , |                                             |           |                       | *             | 82.pub.key<br>78.pub.key 5 |              |
| O Services       | > |                                             |           |                       |               | -                          |              |
| 🔮 System         | > |                                             |           |                       | 6 ок Са       | ncel                       |              |

- 1. Navigate to Virtual Tunnel > IPSEC > IPSEC Setting > Authentication Management
- 2. Assign a name for the certificate (local\_cert)
- 3. The certificate is **Enabled** by default
- 4. Select Public key from the drop-down list as the authentication method
- 5. Double click to select '78.pub.key'
- 6. Click **OK** to save the settings

Configurations of G1 for remote authentication

| Status           | , | IPSEC Status IPSEC                                                                                                    | C Setting                                                                |               |
|------------------|---|----------------------------------------------------------------------------------------------------|--------------------------------------------------------------------------|---------------|
| - Callor         |   | IPSEC Setting                                                                                                    | IPSEC Authentication Management                                          |               |
| Quick Start      | > | IPSEC Connections                                                                                                    | ID Enable Name Authentication Method Identify(ID) Key                    | Action        |
| 1 Virtual Tunnel | > | Create Connection In Guide<br>IKE policy<br>IPSEC policy                                                                                                    | 0                                                                        | Edit   Delete |
| h Network        | > | Authentication Management                                                                                                    | Name remote_cert 2                                                       |               |
| 🕑 Users Manage   | > | Virutal IP Pools<br>IPSEC Setting                                                                                                    | Enabled (3)                                                              |               |
| Customization    | > |                                                                                                    | Authentication Method Public Key   Choose public keys selected available |               |
| Hardware         | > | Concession in the local division of the local division of the loca | 78 pub.key<br>82 pub.key                                                 |               |
| Services         | > |                                                                                                    |                                                                          |               |
| 🔮 System         | > |                                                                                                    | ©OK Cancel                                                               |               |

- 1. Navigate to Virtual Tunnel > IPSEC > IPSEC Setting > Authentication Management
- 2. Assign a name for the certificate (remote\_cert)
- 3. The certificate is **Enabled** by default
- 4. Select Public key from the drop-down list as the authentication method
- 5. Double click to select '82.pub.key'
- 6. Click **OK** to save the settings

Configurations of G2 for local authentication

| Status           | > | IPSEC Status IPSEC S                                                      | Setting                     |                       |              |              |
|------------------|---|---------------------------------------------------------------------------|-----------------------------|-----------------------|--------------|--------------|
| Quick Start      | > | IPSEC Setting<br>IPSEC Connections<br>Create Connection In Guide          | IPSEC Authentication        | n Management          | ation Method | Identify(ID) |
| 1 Virtual Tunnel | > | IKE policy<br>IPSEC policy                                                | IPSEC Authentic             | ation Config          |              |              |
| A Network        | > | Authentication Management<br>Secrets Management<br>Certificate Management | Name<br>Enable              | local_cert<br>Enabled | 2<br>• 3     |              |
| 🕑 Users Manage   | > | Virutal IP Pools<br>IPSEC Setting                                         | ID<br>Authentication Method | Public Key            | ✓ ④          |              |
| O Customization  | > |                                                                           | Choose public keys          | selected              | available    |              |
| Hardware         | > |                                                                           |                             |                       | 82.pub.key 5 |              |
| © Services       | > |                                                                           |                             |                       |              |              |
| 😴 System         | > |                                                                           |                             | 6 OK Can              | cel          |              |

- 1. Navigate to Virtual Tunnel > IPSEC > IPSEC Setting > Authentication Management
- 2. Assign a name for the certificate (local\_cert)
- 3. The certificate is **Enabled** by default
- 4. Select Public key from the drop-down list as the authentication method
- 5. Double click to select '82.pub.key'
- 6. Click **OK** to save the settings

Configurations of G2 for remote authentication

| Status           | , | IPSEC Status IPSEC                                       | Setting                                                                                                    |
|------------------|---|----------------------------------------------------------|----------------------------------------------------------------------------------------------------|
| - Otatus         |   | IPSEC Setting                                            | IPSEC Authentication Management                                                                                                    |
| Quick Start      | > | IPSEC Connections                                        | ID Enable Name Authentication Method Identify(ID) Key Action                                                                                                    |
| 1 Virtual Tunnel | • | Create Connection In Guide<br>IKE policy<br>IPSEC policy | 0 🖂 local_cert Public Key 82. pub.key Edit   Delete                                                                                                    |
| A Network        | > | Authentication Management 1<br>Secrets Management        | Name remote_cert (2)                                                                                                    |
| Users Manage     | > | Virutal IP Pools<br>IPSEC Setting                        | Enable California California Cali |
| Customization    | > |                                                          | Authentication Method Public Key (4)                                                                                                    |
| Hardware         | , |                                                          | selected available available block selected block selected block s |
| O Services       | > |                                                          |                                                                                                    |
| 🔮 System         | > |                                                          | GOK Cancel                                                                                                    |

- 1. Navigate to Virtual Tunnel > IPSEC > IPSEC Setting > Authentication Management
- 2. Assign a name for the certificate (remote\_cert)
- 3. The certificate is **Enabled** by default
- 4. Select Public key from the drop-down list as the authentication method
- 5. Double click to select '78.pub.key'
- 6. Click **OK** to save the settings

| G1 | setup |  |
|----|-------|--|
| ~  | Jerah |  |

| Status            | > | IPSEC Status IPSEC                                | Setting               |                        |                           |                        |              |        |
|-------------------|---|---------------------------------------------------|-----------------------|------------------------|---------------------------|------------------------|--------------|--------|
|                   |   | IPSEC Setting                                     | IPSEC Connections     |                        |                           |                        |              |        |
| Quick Start       | > | IPSEC Connections 1<br>Create Connection In Guide | ID Enable Name        | IKE Policy Local Authe | entication                | Remote Authentication  | IPSEC Policy | Action |
| 11 Virtual Tunnel | ~ | IKE policy<br>IPSEC policy                        | IPSEC Conn            | ection Config          |                           | ~                      |              |        |
| OpenVPN Server    |   | Authentication Management                         | Name                  | to_82                  |                           | (2)                    |              |        |
| IPSEC             |   | Secrets Management                                | Enable                | Enabled                | ~                         | 3                      |              |        |
| - HOLC            | - | Certificate Management                            | IKE Policy            |                        |                           | ã                      |              |        |
| L VPN Client      |   | Virutal IP Pools                                  | ind i oncy            | to_82                  | ~                         | 4                      |              |        |
|                   |   | IPSEC Setting                                     | Local Authentication  | selected               | availa                    | ble                    |              |        |
| h Network         | > |                                                   |                       | *                      | local_cert<br>remote_cert | <b>()</b> <sup>^</sup> |              |        |
| Users Manage      | , | IPSEC Running Status                              |                       | •                      |                           | <b>.</b>               |              |        |
| O Customization   | > | Restart                                           | Remote Authentication | selected               | availa                    | ble                    |              |        |
| Hardware          | > | Reload     Stop     Start                         |                       |                        | remote_cert               | 6                      |              |        |
| O Services        | > | ок                                                |                       | -                      |                           | -                      |              |        |
| 🔮 System          | > |                                                   | IPSEC Policy          | selected               | availa<br>to_82           | ble                    |              |        |
| × Logout          | > |                                                   |                       |                        |                           |                        |              |        |
|                   |   |                                                   |                       | *                      |                           | Ŧ                      |              |        |
|                   |   |                                                   |                       | ОК 🚷 Са                | ncel                      |                        |              |        |

- 1. Navigate to Virtual Tunnel > IPSEC > IPSEC Setting > IPSEC Connection
- 2. Assign a name for the connection (to\_82)
- 3. The certificate is **Enabled** by default
- 4. Select a previously created IKE policy ('to\_82' in this case) from the drop-down list
- 5. Double click a previously created local authentication policy ('local\_cert' in this case) to select the policy
- 6. Double click a previously created remote authentication policy ('remote\_cert' in this case) to select the policy
- 7. Double click a previously created IPSec policy ('to\_82' in this case) to select the policy
- 8. Click **OK** to save the settings

#### G2 setup

| Status           | ,   | IPSEC Status IPSEC                                | C Setting             |                                       |                           |                       |              |        |
|------------------|-----|---------------------------------------------------|-----------------------|---------------------------------------|---------------------------|-----------------------|--------------|--------|
|                  |     | IPSEC Setting                                     | IPSEC Connections     |                                       |                           |                       |              |        |
| Ouick Start      | >   | IPSEC Connections 1<br>Create Connection In Guide | ID Enable Name        | IKE Policy Local Auther               | ntication                 | Remote Authentication | IPSEC Policy | Action |
| 1 Virtual Tunnel | ~   | IKE policy<br>IPSEC policy                        | IPSEC Conn<br>Name    | ection Config                         |                           | 2                     |              |        |
|                  |     | Secrets Management                                | Enable                |                                       |                           | 3                     |              |        |
| IPSEC            | - 1 | Certificate Management                            | WE Deline             | Enabled                               |                           |                       |              |        |
| L VPN Client     |     | Virutal IP Pools                                  | IKE Policy            | to_78                                 | ~                         | (4)                   |              |        |
|                  |     | IPSEC Setting                                     | Local Authentication  | selected                              | availat                   | ole                   |              |        |
| h Network        | >   |                                                   |                       | -                                     | local_cert<br>remote_cert | 5                     |              |        |
| Users Manage     | >   | IPSEC Running Status                              |                       |                                       |                           | <b>*</b>              |              |        |
| Customization    | >   | Restart                                           | Remote Authentication | selected                              | availat                   | ole                   |              |        |
| Hardware         | >   | Reload     Stop     Start                         |                       |                                       | remote_cert               | 6                     |              |        |
| O Services       | >   | ОК                                                |                       | •                                     |                           | <b>•</b>              |              |        |
| 😍 System         | >   |                                                   | IPSEC Policy          | selected                              | to_78                     | ole                   |              |        |
| × Logout         | >   |                                                   |                       |                                       |                           |                       |              |        |
|                  |     |                                                   |                       | · · · · · · · · · · · · · · · · · · · |                           | *                     |              |        |
|                  |     |                                                   |                       | OK 🛞 Can                              | ncel                      |                       |              |        |

- 1. Navigate to Virtual Tunnel > IPSEC > IPSEC Setting > IPSEC Connection
- 2. Assign a name for the connection (to\_78)
- 3. The certificate is **Enabled** by default
- 4. Select a previously created IKE policy ('to\_78' in this case) from the drop-down list
- 5. Double click a previously created local authentication policy ('local\_cert' in this case) to select the policy
- 6. Double click a previously created remote authentication policy ('remote\_cert' in this case) to select the policy
- 7. Double click a previously created IPSec policy ('to\_78' in this case) to select the policy
- 8. Click **OK** to save the settings

#### STEP 6: Reloading the IPSec program

Click the radio button before **Reload** and then **OK** to reload the program.

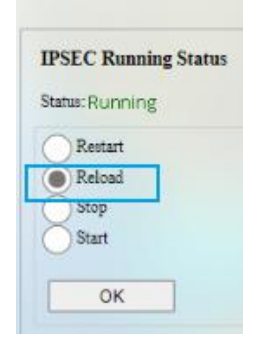

#### **STEP 7: IPSec connection**

| I SEC Status                         | 20 Secting             |               |                |         |            |
|--------------------------------------|------------------------|---------------|----------------|---------|------------|
| IPSEC Status                         | IPSEC connection lists | informations  |                |         |            |
| connection list                      | ID IKE Name            | local address | remote address | Version | Action     |
| connection details                   | 0 to_82                | 192.168.9.78  | 192.168.9.82   | IKEv1/2 | Up   Down  |
| IPSEC policy status                  | ID IPSEC tunnel        | local ts      | remote ts      | mode    |            |
| certificate list<br>virtual ip pools | 1 to_82                | 172.18.2.0/24 | 172.18.3.0/24  | TUNNEL  | 2Up   Down |
| IPSEC configrations                  |                        |               |                |         |            |

Description of the numbered areas

- 1. Navigate to Virtual Tunnel > IPSEC > IPSEC Status> Connection list
- 2. Select the connection setting and click Up

When the connection is added to **IPSEC IKE SAS**, the connection is established successfully.

| IPSEC Status                                                                     | IPSEC Setting  |                                      |                                           |                                             |                            |              |        |
|----------------------------------------------------------------------------------|----------------|--------------------------------------|-------------------------------------------|---------------------------------------------|----------------------------|--------------|--------|
| IPSEC Status                                                                     | IPSI           | C connection lists info              | rmations                                  |                                             |                            |              |        |
| connection list<br>connection details<br>IPSEC policy status<br>certificate list | <b>ID</b><br>0 | IKE Name<br>to_82<br>ID IPSEC tunnel | local address<br>192.168.9.78<br>local ts | remote address<br>192.168.9.82<br>remote ts | Version<br>IKEv1/2<br>mode | Action<br>Up | Down   |
| virtual ip pools<br>IPSEC configrations                                          |                | 1 to_82                              | 172.18.2.0/24                             | 172.18.3.0/24                               | TUNNEL                     | Up           | Down   |
| IPSEC logs                                                                       | IPSI           | C IKE sas                            |                                           |                                             |                            |              |        |
|                                                                                  | ID             | IKE Name                             | local address                             | remote address                              | Ve                         | rsion        | Action |
|                                                                                  | 1              | to_82<br>IPSEC tunnel                | 192.168.9.78<br>local ts                  | 192.168.9.82<br>remote ts                   | IK.<br>mo                  | Ev2<br>ode   | Down   |
|                                                                                  |                | to_82-13                             | 172.18.2.0/24                             | 172.18.3.0/24                               | т                          | JNNEL        | Down   |

# 3.6 Network

Users can change the settings related to the available network interfaces in the **Network** page.

# 3.6.1 Interfaces

All the network interfaces currently available and configurable are displayed under **Network > Interfaces**.

| Overview 1               |              |                                                                                     |              |
|--------------------------|--------------|-------------------------------------------------------------------------------------|--------------|
| VPN                      | VPN server   | Uptime: 0h. 26m: 47a<br>MAC-Address: 02:0C:29::A3:9B:6D<br>RX: 5.53 KB (178 Pits.)  | Restart Edit |
| aub0                     |              | TX: 41.68 KB (326 Pkti)<br>IPv4: 192.168.43.100/24                                  |              |
| LAN                      | LAN          | Uptime: 0h 26m 55s<br>MAC-Address: 189B:A5:16:14:13<br>DX: 1.26.108 (2016): Blen. 1 | Restart Edit |
| an (ter)<br>tr-lan       |              | TX: 2.52 http://doi.org/10.1011/001111/00111111111111111111111                      | (6           |
| CELL0                    | 4G           | Uptime: 0h 1m 52s<br>MAC-Address: 60:00:00:00:00<br>DVX 5:01 # 20 # 20 # 20         | Restart Edit |
| 4g-cell0                 |              | TX 328 ( Phts)<br>TX 328 ( Phts)<br>IPv4: 10.104.205.108/32                         |              |
| VPNCLI                   | VPN client   | RX: 0 B (0 Plets.)                                                                  | Restart Edit |
| <u>}≉</u><br>tap0        |              | TX: 0 B (0 Picts.)                                                                  |              |
| WAN                      | WAN          | Uptime: 0h 26m 52a<br>MAC-Address: 18:9B-A5:16:14:14                                | Restart Edit |
| eth0.2                   |              | RK 300 (ab (1)346 FRB.)<br>TK 931.7 KB (537 FRB.)<br>IPv4: 192.168.19.225/24        |              |
| WWAN0                    | Wi-Fi client | Uptime: 0h 26m 42s<br>MAC-Address: B8513:32:74:7B:3E<br>PV: 06.52D (200 Ptm.)       | Restart Edit |
| Client "vantrop test\$ 5 | 50°          | TX: 30.25 KB (422 Plta)<br>IPv4: 192.168.28.101/24                                  | 4            |

Take the LAN port for example, the numbered areas are as follows:

- 1. Interface overview
- 2. Interface traffic details
- 3. Restart the interface manually
- 4. Edit the interface settings
- 5. Delete the interface (available only when you log in as a root user)
- 6. Instantaneous traffic of the interface
- 7. Add a new interface (available only when you log in as a root user)
- The interfaces may differ from what is shown above as certain interfaces are related to your prior settings and the communication modules available on the device.

The following section illustrates on how to edit the LAN port and WAN port settings of the Router.

## 3.6.1.1 LAN

## • Common Configurations

Clicking on the **Edit** button behind the **LAN** port will allow you to access the configurations of the LAN port, and **General Setup** is displayed by default.

| Interfaces - LAN                                                                |                                                                                                    |
|---------------------------------------------------------------------------------|----------------------------------------------------------------------------------------------------|
| On this page you can configure the network interfaces. You can bridge several i | sterfaces by ticking the "bridge interfaces" field and enter the names of several network interfaces separated by spaces. You can also use        |
| <u>VLAN</u> notation INTERFACE.VLANNR (e.g. eth0.1).                            |                                                                                                    |
| Common Configuration                                                            |                                                                                                    |
| General Setup Advanced Settings                                                 |                                                                                                    |
| Status                                                                          | (1) Device: br-lan<br>Uptime: 24h 4m 10s<br>MAC: 7:4D:183:9:117:22<br>RX: 164.29 MB (652113 Pkts.)<br>TX: 105 GB (106694 Pkts.)<br>IPv4: 172.18.1 |
| Protocol                                                                        | Static address                                                                                                    |
| IPv4 address                                                                    | 2 172.18.1.1                                                                                                    |
| IPv4 netmask                                                                    | 3 255 255 255.0 🗸                                                                                                    |

Description of the numbered areas

- 1. Status of the interface
- 2. The IP address of the LAN port
- 3. The LAN port subnet mask

In the Advanced Settings next to the general setup:

| Status              | >                                                 | Interfaces - LAN                                                                                                    |      |   |  |  |  |
|---------------------|---------------------------------------------------|----------------------------------------------------------------------------------------------------|------|---|--|--|--|
|                     |                                                   | On this page you can configure the network interfaces. You can bridge several interfaces by toking the "bridge interfaces" field and enter the names of several network interfaces separated by spaces. You can also use <u>VLAN</u> notation INTERFACE VLANIN (e.g., etho. 1). |      |   |  |  |  |
| Quick Start         | >                                                 | Common Configuration                                                                                                    |      |   |  |  |  |
| 11 Virtual Tunnel > | General Setup Advanced Settings Physical Settings |                                                                                                    |      |   |  |  |  |
|                     | Override MAC address                              | 18:9B:A5:16:14:13                                                                                                    |      |   |  |  |  |
| A Network           | *                                                 | Override MTU                                                                                                    | 1500 | 2 |  |  |  |
| Interfaces          | _                                                 | Use gateway metric                                                                                                    | 0    | 3 |  |  |  |
| Wireless (UTED)     |                                                   |                                                                                                    |      |   |  |  |  |

- 1. MAC address cloning
- 2. Set the MTU (keep the default setting)
- 3. Set a gateway metric (keep the default setting)
- Be sure to save the settings before you exit the page.

# There is a **Physical Settings** tab next to **Advanced settings** when you log in with the root account, allowing you to configure the LAN port for network bridge.

| Interfaces - LAN                                                                      |                                                                                                    |
|---------------------------------------------------------------------------------------|----------------------------------------------------------------------------------------------------|
| On this page you can configure the network interfaces. You can bridge several interfa | ces by ticking the "bridge interfaces" field and enter the names of several network interfaces separated by spaces. You can also use                                                                 |
| VLAN notation INTERFACE.VLANNR (e.g.: eth0.1).                                        |                                                                                                    |
| Common Configuration                                                                  |                                                                                                    |
| General Setup Advanced Settings Physical Settings                                     |                                                                                                    |
| Bridge interfaces                                                                     | Creates a bridge over specified interface(s)                                                                                                    |
| Enable <u>STP</u>                                                                     | <ul> <li>Enables the Spanning Tree Protocol on this bridge</li> </ul>                                                                                                    |
| Interface                                                                             | Ethernet Adapter: "erspan0"  Ethernet Switch: "eth0"   String Switch VLAN: "eth0.1" (lan)  String Switch VLAN: "eth0.2" (van)   V Wireless Network: Master "Vantron-237CA6" (lan)  Custom Interface: |

- 1. Enable the interface for network bridge
- 2. Enable STP protocol
- 3. Select the interfaces for bridge connection
- Be sure to save the settings before you exit the page.

#### • DHCP server

#### In the General Setup page of DHCP Server, DHCP could be set up with more details:

| DHCP Server                     |                                                                                                |
|---------------------------------|------------------------------------------------------------------------------------------------|
| General Setup Advanced Settings |                                                                                                |
| Ignore interface                | Disable <u>DHCP</u> for this interface.                                                        |
| Start                           | <ul> <li>100</li> <li>Lowest leased address as offset from the network address.</li> </ul>     |
| Limit                           | <ul> <li>150</li> <li>Maximum number of leased addresses.</li> </ul>                           |
| Lease time                      | <ul> <li>12h</li> <li>② Expiry time of leased addresses, minimum is 2 minutes (2m).</li> </ul> |

Description of the numbered areas

- 1. Disable the DHCP service
- ▶ If disabled, the DHCP service will not be available to the client devices connected to the LAN port of the Router.
- 2. DHCP start address
- 3. Maximum number of leased addresses (up to 150)
- 4. Expiry time of leased addresses (min. 2m)

#### Advanced Settings of DHCP Server:

| DHCP Server                     |                                                                                                    |
|---------------------------------|----------------------------------------------------------------------------------------------------|
| General Setup Advanced Settings |                                                                                                    |
| Dynamic <u>DHCP</u>             | <ul> <li>Dynamically allocate DHCP addresses for clients. If disabled, only clients having static leases will be served.</li> </ul>              |
| Force                           | Force DHCP on this network even if another server is detected.                                                                                   |
| IPv4-Netmask                    | Override the netmask sent to clients. Normally it is calculated from the subnet that is served.                                                  |
| DHCP-Options                    | <ul> <li>Define additional DHCP options, for example "6, 192.168.2.1, 192.168.2.2" which advertises different DNS servers to clients.</li> </ul> |

- 1. Enable allocation of DHCP addresses for client devices
- 2. Force enablement of DHCP service (to bypass other servers)
- 3. Override the netmask sent to clients
- Normally it is based on the subnet that is served.
- 4. Add different DNS servers for client devices
- Be sure to save the settings before you exit the page. Clicking on **Back or Refresh** will get you back to the general information of the network interface.

# 3.6.1.2 WAN

## • General DHCP settings

Clicking on the **Edit** button behind the **WAN** port will allow you to access the configurations of the WAN port, and **General Setup** is displayed by default.

| Interfaces - WAN                                                     |                                                                                                    |
|----------------------------------------------------------------------|----------------------------------------------------------------------------------------------------|
| On this page you can configure the network interfaces. You can bridg | several interfaces by ticking the "bridge interfaces" field and enter the names of several network interfaces separated by spaces. You can also use |
| VIAN notation INTERFACE.VLANNR (e.g. eth0.1).                        |                                                                                                    |
| Common Configuration                                                 |                                                                                                    |
| General Setup Advanced Settings                                      |                                                                                                    |
| Starus                                                               | (1)                                                                                                    |
| Protocol                                                             | DHCP client V                                                                                                    |
| Hostname to send when requesting DHCP                                | 3 VantronOS-B4A7                                                                                                    |

- 1. Status of the WAN port
- 2. Select a WAN protocol (DHCP client by default)
- 3. Input a hostname of the Router for requesting DHCP
- Be sure to save the settings before you exit the page.

# • Advanced DHCP settings

If you have selected DHCP client protocol, advanced settings are available after you have finished the setup as mention above.

| On this page you can configure the network interfaces. You can bridge several interfaces by tic | ting the "bridge interfaces" field and enter the names of several network interfaces separated by spaces. You can also use <u>VILAN</u> notation INTERFACE.VL4WIR ( <u>e.g.</u> ; etr0.1).                                                                                                    |
|-------------------------------------------------------------------------------------------------|----------------------------------------------------------------------------------------------------|
| Common Configuration                                                                            |                                                                                                    |
| General Setup Advanced Settings Physical Settings Firewall Settings                             |                                                                                                    |
| Bring up on boot                                                                                | <ol> <li>Image: A set of the set of the</li></ol> |
| Force link                                                                                      | <ul> <li>Image: Set instrace properties regardless of the link currier (If set, currier sense events do not invoke hotphag handlets).</li> </ul>                                                                                                    |
| Use default gateway                                                                             | <ul> <li>If unchecked, no default route is configured</li> </ul>                                                                                                    |
| Use DNS servers advertised by peer                                                              | <ul> <li>If unchecked, the advertised DNS server addresses are ignored</li> </ul>                                                                                                    |
| Use gateway metric                                                                              | 5 10                                                                                                    |
| Override MAC address                                                                            | 6 18:9B:A5:16:14:14                                                                                                    |
| Override MTU                                                                                    | 7 1500                                                                                                    |
|                                                                                                 |                                                                                                    |
| Back or Refresh                                                                                 | Save & Apply Save Reset                                                                                                    |

- 1. Check the box to bring up the port upon device boot
- 2. Force link (once the box is checked, hotplug handlers will not be invoked after a link change)
- 3. Enable Use default gateway
- 4. Enable Use DNS server advertised by peer
- ▶ If this option is disabled, you will need to define a DNS server.
- 5. Set a gateway metric
- 6. MAC address cloning
- 7. Set the MTU
- Be sure to save the settings before you exit the page.

## • General Static protocol settings

To activate static address protocol, select **Static address** from the protocol drop-down list under **General Setup** of the WAN port and click **Switch protocol**.

| Interfaces - WAN                                                                              |                                                                                                    |
|-----------------------------------------------------------------------------------------------|----------------------------------------------------------------------------------------------------|
| On this page you can configure the network interfaces. You can bridge several interfaces by t | ticking the "bridge interfaces" field and enter the names of several network interfaces separated by spaces. You can also use <u>VLAN</u>                                                                                                    |
| notation INTERFACE.VLANNR (e.g.: eth0.1).                                                     |                                                                                                    |
| Common Configuration                                                                          |                                                                                                    |
| General Setup                                                                                 |                                                                                                    |
| Status                                                                                        | Device:         eth0.2         Uptime:         0.1 im 31.8         Uptime:         0.8 im 31.8         Uptime:         0.8 im 31.8         Uptime:         Uptime:         Uptime:         Uptime:         Uptime:         Uptime:         Uptime:         Uptime:         Uptime:         Uptime: |
| Protocol                                                                                      | Static address                                                                                                    |
| Really switch protocol?                                                                       | Switch protocol                                                                                                    |

Upon a click of **Switch protocol**, you'll need to input the IPv4 address, subnet mask, IPv4 gateway, and the IPv4 broadcast.

| Interfaces - WAN                                                                                                |                                                                                                    |
|----------------------------------------------------------------------------------------------------|----------------------------------------------------------------------------------------------------|
| On this page you can configure the network interfaces. You can bridge several interfaces by ticking the "bridge | interfaces" field and enter the names of several network interfaces separated by spaces. You can also use VI.AN notation INTERFACE. VLANNR (e.g., eth0.1).                                                 |
| Common Configuration                                                                                            |                                                                                                    |
| General Setup Advanced Settings Physical Settings Firewall Settings                                             |                                                                                                    |
| Status                                                                                                    | 201         Derice: etb0.2           Uptime: 0h 50m 3a         Derice: 201           MAC: 1890-263:164:14         RX: 5593.MB (31584-Pfm.)           TX: 1753.MB (9818-Pfm.)         IPvet: 192.168.19.225 |
| Protocol                                                                                                    | Static address                                                                                                    |
| IPv4 address                                                                                                    | 192.168.19.54                                                                                                    |
| IPv4 netmask 3                                                                                                  | 255.255.255.0                                                                                                    |
| IPv4 gateway (4)                                                                                                | 192.168.19.222                                                                                                    |
| IPv4 broadcast                                                                                                  |                                                                                                    |
| Use custom DNS servers 5                                                                                        | 192.168.19.28                                                                                                    |
| DNS Rebinding                                                                                                   |                                                                                                    |
| Rebind protection 6                                                                                             | Perfused to parse private address packets                                                                                                    |
| DHCP Server<br>General Setup                                                                                    |                                                                                                    |
| Ignore interface                                                                                                | Duable DHCP for this interface.                                                                                                    |
| Back or Refresh                                                                                                 | 8 Save & Apply Save Reset                                                                                                    |

- 1. Current protocol
- 2. Input an IPv4 address
- 3. Input an IPv4 netmask
- 4. Input the IPv4 gateway
- 5. Set a custom DNS server (can be provided by the carrier or self-defined)
- 6. DNS re-binding protection (if enabled, parsing of private IP data will be refused)
- 7. Disable DHCP service (keep the default settings)

- 8. Save & apply the settings
- Leave the field as is if not applicable.
- When static address protocol is selected, DHCP server will be automatically disabled.
- The advanced settings are basically same as those for DHCP protocol.
- Be sure to save the settings before you exit the page.

Other available WAN protocols include PPPoE, GRE tunnel over IPv4, and relay bridge. The settings are dependent on the specific protocols. Clicking on **Back or Refresh** allows you to return to interface settings.

There is a **Physical Settings** tab next to **Advanced settings** when you log in with the root account, allowing you to configure the WAN port for network bridge.

| Interfaces - WAN                                                                                                |                                                                                                    |
|----------------------------------------------------------------------------------------------------|----------------------------------------------------------------------------------------------------|
| On this page you can configure the network interfaces. You can bridge several interfaces by ticking the "bridge | interfaces" field and enter the names of several network interfaces separated by spaces. You can also use <u>VLAN</u> notation INTERFACE. VLANNR (e.g., eth0.1).                                                                                                    |
| Common Configuration                                                                                            |                                                                                                    |
| General Setup Advanced Settings Physical Settings Firewall Settings                                             |                                                                                                    |
| Bridge interfaces                                                                                               | creates a bridge over specified interface(s)                                                                                                    |
| Interface                                                                                                    | Image: State Adapter: "4g-cell0" (cell0)         Image: State Adapter: "4g-cell0" (cell0)         Image: State Adapter: "4g-cell0" (cell0)         Image: State Adapter: "4g-cell0" (cell0)         Image: State Adapter: "4g-cell0" (cell0)         Image: State Adapter: "4g-cell0" (cell0)         Image: State Adapter: "4g-cell0" (cell0)         Image: State Adapter: "4g-cell0" (cell0)         Image: State Adapter: "4g-cell0" (cell0)         Image: State Adapter: "4g-cell0" (cell0)         Image: State Adapter: "4g-cell0" (CER)         Image: State Adapter: "4g-cell0" (CER)         Image: State Adapter: "4g-cell0" (CER)         Image: State Adapter: "4g-cell0" (CER)         Image: State Adapter: "4g-cell0" (CER)         Image: State Adapter: "4g-cell0" (CER)         Image: State Adapter: Tage Adapter: Tage Ad |

Description of the numbered areas

- 1. Enable the interface for network bridge
- 2. Select the interfaces for bridge connection

There is a **Firewall Settings** tab next to the **Physical settings** tab when you log in with the root account, allowing you to create or designate a firewall zone.

| Interfaces - WAN                                                                                                    |                                                                                                    |
|----------------------------------------------------------------------------------------------------|----------------------------------------------------------------------------------------------------|
| On this page you can configure the network interfaces. You can bridge several interfaces by ticking the "bridge interface | " field and enter the names of several network interfaces separated by spaces. You can also use <u>VLAN</u> notation INTERFACE, VLANNR (e,g.; eth0, 1).                                                            |
| Common Configuration                                                                                                    |                                                                                                    |
| General Setup Advanced Settings Physical Settings Firewall Settings                                                       |                                                                                                    |
| Create / Assign firewall-zone                                                                                             | Inn: Inn:200                                                                                                    |
| 0                                                                                                    | vpa: (emp())                                                                                                    |
| ۲                                                                                                    | wan: vpncli: 🧾 wwan0: 🛬 cell0: 🛃 wan: 🗯                                                                                                    |
| 0                                                                                                    | unapocified-or-create:                                                                                                    |
| () Cî<br>de                                                                                                    | cose the firewall zone you want to assign to this interface. Select usepscifted to remove the interface from the associated zone or fill out the create field to<br>ine a new zone and attach the interface to it. |

When 'unspecify or create' is selected, you can remove the interface from the associated firewall zone or create a new zone.
# 3.6.2 Wireless (WIFI)

You can switch between AP and client modes for wireless connection.

### 3.6.2.1 Wi-Fi – AP Mode (General settings)

| -                                              | Wireless(WIFI)                   |             |                                                                                                    |                           |                                        |
|------------------------------------------------|----------------------------------|-------------|----------------------------------------------------------------------------------------------------|---------------------------|----------------------------------------|
|                                                | WIFI Settings                    |             |                                                                                                    |                           |                                        |
| <ul> <li>manufact</li> <li>manufact</li> </ul> | General Setting Advanced Setting |             |                                                                                                    |                           |                                        |
| Course 1                                       | Status                           |             | Mode: Master   SSID: Vantron-2B8892<br>BSSID: 0C:CF:89:2B:88:92   Encryption: m<br>Channel: 1 (2.412 GHz)   Tx-Power: 20 dBs<br>Signal: -37 dBm   Noise: -95 dBm<br>Bitrate: 300.0 Mbits   Country: US | nimed WPA/WPA2 PSK (CCMP) |                                        |
| 📩 Network 🗸 🗸                                  | WIFI mode                        |             | AP                                                                                                    | Switch Mode               |                                        |
| -                                              | SSID                             | 1           | Vantron-2B8892                                                                                                    |                           |                                        |
| Wireless(WIFI)                                 | Channel                          | 2           | 1(2412MHz)                                                                                                    | <b>~</b>                  |                                        |
|                                                | Encryption                       | 3           | WPA-PSK/WPA2-PSK Mixed Mode                                                                                                    | ~                         |                                        |
|                                                | Cipher                           | 4           | Force CCMP (AES)                                                                                                    | ~                         |                                        |
|                                                | Key                              | 5           |                                                                                                    | <b>a</b>                  |                                        |
|                                                | Associated Stations              |             |                                                                                                    |                           |                                        |
|                                                | Network                          | MAC-Address | Host                                                                                                    | Signal / Noise            | RX Rate / TX Rate                      |
| •                                              | (Master "Vantron-2B8892") 6      | D6:A2:A0 ** | 172.1                                                                                                    | al -37 / -95 dBm          | 65.0 Mbit/s, 0MHz<br>65.0 Mbit/s, 0MHz |
|                                                | Back or Refresh                  |             |                                                                                                    |                           | Save & Apply Save Reset                |
|                                                |                                  |             |                                                                                                    |                           |                                        |
|                                                |                                  |             |                                                                                                    |                           |                                        |

- 1. Set an SSID for the Router
- The ID name shall not contain special characters including \$, `, \.
- 2. Select a Wi-Fi channel
- 3. Select an encryption method (the following options vary with the encryption method)
- 4. Select an encryption algorithm
- 5. Assign a Wi-Fi password (no less than 8 characters)
- 6. List of currently connected devices
- Be sure to save the settings before you exit the page.

### 3.6.2.2 Wi-Fi – AP Mode (Advanced setting)

| Wireless(WIFI)                |             |   |                                                                                                    |
|-------------------------------|-------------|---|----------------------------------------------------------------------------------------------------|
| WIFI Settings                 |             |   |                                                                                                    |
| General Setting Advanced Sett | ting        |   |                                                                                                    |
| Enable Disable WIFI           |             | 1 | Disable WIFI                                                                                                    |
| WIFI Frequency                |             | 2 | 2.4G Switch Frequency 3                                                                                                    |
| Network                       |             | 4 | VPN:         cell0:         inn:         pmch:         pmch:         wan :         create:         create:         @ Choose the network(s) you want to attach to this wireless interface or fill out the create field to define a new network. |
| Associated Stations           |             |   |                                                                                                    |
| Network                       | MAC-Address |   | Host Signal / Noise                                                                                                    |
|                               |             |   | No information available                                                                                                    |

- 1. Turn on/off Wi-Fi
- 2. Select a Wi-Fi frequency (determined by hardware)
- 3. Click to switch the frequency
- 4. The network interfaces to which Wi-Fi belongs
- As modification of field 2 will have impact on the Wi-Fi signal, the web interface will return to the general settings page upon a click of the switch button.
- Be sure to save the settings before you exit the page.

### 3.6.2.3 Wi-Fi – Client Mode

When the Router is set as a client on a wireless network, the page below allows you to make changes to the network settings.

A wwan0 port will be added (as shown in the **Interface** page) when the Wi-Fi client mode is enabled.

| Wireless(WIFI)                   |                                                               |                                        |               |
|----------------------------------|---------------------------------------------------------------|----------------------------------------|---------------|
| WIFI Settings                    |                                                               |                                        |               |
| General Setting Advanced Setting |                                                               |                                        |               |
| Status                           | SSID: ?   Mode: undefined<br>0% Wireless is disabled or not a | sociated                               |               |
| WIFI mode                        | Client                                                        | Switch Mode                            | 1             |
| Protocol ·                       | DHCP                                                          | ~                                      | 2             |
|                                  | Default DHCP, if the WIFI ad                                  | cess point needs to specify IP, please | select Static |
| Wifi Client Setting              |                                                               |                                        |               |
| Select SSID * 3                  | Mac/Bssid 🍍 🕢                                                 |                                        | Key 🔹 🕤       |
| 62% ; vantron_test8_5G 🗸         | Auto                                                          |                                        | ~             |
| Scan WIFI                        |                                                               |                                        |               |

Description of the numbered areas

- 1. Switch to Client mode
- 2. Select DHCP protocol to automatically get an IP or Static protocol to specify an IP for the Router
- 3. Select a wireless network for internet access
- 4. Select the MAC address of the access point or leave it to 'Auto' if not sure
- 5. Input the password of the access point
- 6. Click Scan WIFI to refresh the Wi-Fi list if the target SSID is not identified
- Be sure to save the settings before you exit the page.

When the Router is successfully connected as a client, there will be the network information next to the **Scan WIFI** button.

| Wireless(WIFI)                   |                                                                                                    |                                                                                                    |                            |
|----------------------------------|----------------------------------------------------------------------------------------------------|----------------------------------------------------------------------------------------------------|----------------------------|
| WIFI Settings                    |                                                                                                    |                                                                                                    |                            |
| General Setting Advanced Setting |                                                                                                    |                                                                                                    |                            |
| Status                           | Mode: Client   SSID<br>BSSID: 68:77:24:38<br>Channel: 48 (5.240)<br>62% Signal: -66 dBm   N<br>Bitrate: 260.0 Mbit/ | 0: vantron_test8_5G<br>:4C:A8   Encryption: WPA2 PSF<br>GHz)   Tx-Power: 20 dBm<br>ioise: -90 dBm<br>is   Country: 00 | (CCMP)                     |
| WIFI mode                        | Client                                                                                                    | ✓ Switcl                                                                                                    | h Mode                     |
| Protocol *                       | DHCP                                                                                                    | ~                                                                                                    |                            |
|                                  | Default DHCP, if the V                                                                                              | WIFI access point needs to specify                                                                                    | r IP, please select Static |
| Wifi Client Setting              |                                                                                                    |                                                                                                    |                            |
| Select SSID *                    | Mac/Bssid 🍍                                                                                                    |                                                                                                    |                            |
| 62% ; vantron_test8_5G           | Auto                                                                                                    |                                                                                                    | *                          |
| 62% ; vantron_test8_5G           | Auto                                                                                                    |                                                                                                    |                            |

### 3.6.2.4 Wi-Fi – AP + Client Mode

This mode enables you to use the Router as an AP to allow client devices to join after it connects a Wi-Fi AP as a client.

| Wireless(WIFI)           |             |                                                                        |                                           |
|--------------------------|-------------|------------------------------------------------------------------------|-------------------------------------------|
| WIFI Settings            |             |                                                                        |                                           |
| General Setting Advanced | Setting     |                                                                        |                                           |
| Status                   |             | SSID: ?   Mode: undefined<br>0% Wireless is disabled or not associated |                                           |
| WIFI mode                |             | AP+Client                                                              | Switch Mode                               |
| SSID                     |             | Vantron-747B3E                                                         | 2                                         |
| Channel                  |             | 1(2412MHz)                                                             | <ul> <li>✓ ③ Wi-Fi AP settings</li> </ul> |
| Encryption               |             | WPA-PSK/WPA2-PSK Mixed Mode                                            | • 4                                       |
| Cipher                   |             | Force CCMP (AES)                                                       | <ul> <li>✓ (5)</li> </ul>                 |
| Key                      |             |                                                                        | 2 6 6 C                                   |
| Wifi Client Setting      |             |                                                                        |                                           |
| Select SSID *            | 0           | Mac/Bssid                                                              | Key Wi-Fi client settings                 |
| 62% ; vantron_test8_5G   | Ø           | Auto                                                                   |                                           |
| Scan WIFI No connectio   | n           |                                                                        |                                           |
| Associated Station       | 15          |                                                                        |                                           |
| Network                  | MAC-Address | Host                                                                   | Signal / Noise                            |
|                          |             | No information available                                               |                                           |

Description of the numbered areas

- 1. Switch to **AP + Client mode**
- 2. Set an SSID for the Router
- 3. Select a Wi-Fi channel
- 4. Select an encryption method (the following options vary with the encryption method)
- 5. Select an encryption algorithm
- 6. Assign a Wi-Fi password (no less than 8 characters)
- 7. Select a wireless network for internet access
- 8. Select the MAC address of the access point or leave it to 'Auto' if not sure
- 9. Input the password of the Wi-Fi
- Click **Scan WIFI** to refresh the Wi-Fi list if the target SSID is not identified.
- Be sure to save the settings before you exit the page.

Status of the connectivity is as follows when the settings take effect.

| Wifi Client Setting                                      |             |                   |            |                   |
|----------------------------------------------------------|-------------|-------------------|------------|-------------------|
| Select SSID *                                            | Mac/Bssid * |                   |            | Key •             |
| 62% ; vantron_test8_5G                                   | ✓ Auto      |                   | ✔ 12345678 |                   |
| Scan WIFI Connected: 0h 0m 57s<br>IPaddr: 192.168.28.108 |             |                   |            |                   |
| Associated Stations                                      |             |                   |            |                   |
| Network                                                  |             | MAC-Address       | Host       | Signal / Noise    |
| @ Client "vantron_test8_5G" (wlan0)                      |             | 68:77:24:38:4C:A8 | ?          | 📶 -67 / -92 dBm   |
| 👷 Master "Vantron-747B3E" (wlan1)                        |             | CE:76:F9:F2:E7:E8 | ?          | ali -37 / -92 dBm |

# 3.6.3 4G/LTE

Before you configure for 4G/LTE, be sure to install the activated SIM card and the LET antennas following the steps set out in 2.1.

Confirm with your sales executive whether the 4G module is AT&T or Verizon pre-certified. If so, when you apply for SIM cards from the carriers,

- ° provide Verizon with the pre-certified module name **VT-MOB-CELL-mPCIe**.
- ° provide AT&T with the pre-certified module name **VT-MOB-MPCIE-4G**.

After installation, the 4G signal indicators on the Router will light up to indicate the signal strength. Navigate to **Network > 4G/LTE** for more settings.

| G/LIE<br>M Card: Ready Sig     | g: 31(100%) GET IP | : 10.147.122.79 IM | EI: 869218 | 068976040  | Ð                                                                                        |                |
|--------------------------------|--------------------|--------------------|------------|------------|------------------------------------------------------------------------------------------|----------------|
| IMI Card Setting               | SIM2 Card Setting  | Advanced Setting   | Run log    | 4G traffic |                                                                                          |                |
| Enable/Disable                 |                    |                    |            |            | enable 🗸                                                                                 | 3              |
| CID Value                      |                    |                    |            |            | 1                                                                                        | (4)            |
|                                |                    |                    |            |            | [2] CID, default:1                                                                       | 0              |
| PDP Type                       |                    |                    |            |            | IPV4 Only                                                                                | 6              |
|                                |                    |                    |            |            | PDP Type: ALL or IPV4_Only or IPV6_Only                                                  | 9              |
| APN 🧧                          |                    |                    |            |            | cmnet                                                                                    | 6              |
| Dial number                    |                    |                    |            |            | *99#                                                                                     | $\overline{0}$ |
| PAP/CHAP username              |                    |                    |            |            | your_usemame                                                                             | 8              |
| PAP/CHAP password              |                    |                    |            |            |                                                                                          | 20             |
|                                |                    |                    |            |            | Uptime: Öh 2m 17s<br>RX: 304 B (7 Picts.)<br>TX: 328 B (8 Picts.)<br>IPv4: 10.147.122.79 |                |
| Register Status:               |                    |                    |            |            | Register Home                                                                            |                |
| Register Type:                 |                    |                    |            |            | LTE                                                                                      |                |
| Register Network:              |                    |                    |            |            | CHINA MOBILE(46000)                                                                      |                |
| Mo <mark>d</mark> em Firmware: |                    |                    |            |            | EC200ACNDAR01A07M16                                                                      |                |
| Device node:                   |                    |                    |            |            | Quectel EC200A                                                                           |                |
| SIM is using:                  |                    |                    |            |            | siml                                                                                     |                |
| SIM1 Card State:               |                    |                    |            |            | Inserted                                                                                 |                |
| SIM1 Card IMSI:                |                    |                    |            |            | 460008001191840                                                                          |                |
| SIM1 Card ICCID:               |                    |                    |            |            | 89860061221602B41840                                                                     |                |
| SIM2 Card State:               |                    |                    |            |            | Not Insert                                                                               |                |
| SIM2 Card IMSI:                |                    |                    |            |            |                                                                                          |                |
| SIM2 Card ICCID:               |                    |                    |            |            |                                                                                          |                |

#### Description of the numbered areas

- 1. Connection status information (including SIM card status, signal strength, IP, and IMEI)
- 2. Set up SIM card 1/2
- 3. Enable/Disable the SIM card
- 4. Input the CID value
- 5. Select a PDP type
- 6. Input the APN provided by the carrier
- 7. Input **\*99\*\*\*1#** for SIM cards from AT&T and **\*99\*\*\*3#** for SIM cards from Verizon
- 8. Enter the username provided by the carrier for PAP/CHAP authentication
- 9. Enter the password provided by the carrier for PAP/CHAP authentication
- 10. Current network interface status
- 11. Detailed information of the SIM cards
- $\triangleright$  Leave the field as is if not applicable or if you are not sure.
- PAP/CHAP username and password are to be specified only if your carrier has setup APN with user name and password.
- ▶ If you have inserted a SIM card into SIM slot 2, you can click the SIM2 Card Setting tab for more settings.

In the Advanced Setting page, you can further configure the cellular network.

| 4G/LTE                       |                    |                      |           |            |          |   |  |
|------------------------------|--------------------|----------------------|-----------|------------|----------|---|--|
| SIM Card: Not Inser          | t Sig: 0(0%) GET I | P: 0.0.0.0 IMEI: 869 | 218068976 | 5040       |          |   |  |
| SIM1 Card Setting            | SIM2 Card Setting  | Advanced Setting     | Run log   | 4G traffic |          |   |  |
| Restart Module               |                    |                      |           |            | Re-power | 1 |  |
| Redial Interval              |                    |                      |           |            | 600      | 2 |  |
| Cellular Info Fresh Interval |                    |                      |           |            |          | 3 |  |

- 1. Click to restart the 4G module
- 2. Time interval for automatic restart of the 4G module when it is offline
- 3. Time interval for auto refresh of the cellular information
- Be sure to save the settings before you exit the page.

The **Run Log** tab next to the **Advanced Setting** tab displays the last 50 log entries of the module.

#### 4G/LTE

| SIM Card: Not Inser                                      | t Sig: 0(0%) GET I                                            | P: 0.0.0.0 IMEI: 86                                         | 921806897                           | j040                               |                                   |                       |           |  |  |
|----------------------------------------------------------|---------------------------------------------------------------|-------------------------------------------------------------|-------------------------------------|------------------------------------|-----------------------------------|-----------------------|-----------|--|--|
| SIM1 Card Setting                                        | SIM2 Card Setting                                             | Advanced Setting                                            | Run log                             | 4G traffic                         |                                   |                       |           |  |  |
| Last 50 track                                            | log entries. New                                              | est entries sort                                            | ed at the                           | end :                              |                                   |                       |           |  |  |
| [2023:08:21 10:                                          | 55:36] INFO [cell                                             | ulard]: cell0 req                                           | uest mode                           | n initial:                         | ze: not nee                       | d                     |           |  |  |
| [2023:08:21 10:<br>[2023:08:21 10:<br>[2023:08:21 10:    | 55:36] WARNING [Ce<br>55:36] INFO [Cell<br>55:36] WARNING [Ce | llulard]: cell0 r<br>ulard.settings]:<br>llulard.settings]  | eload con<br>package<br>: cellul    | ig wwan<br>wan inter<br>ar advance | face=cell0.                       | uci mtu not           | t exist   |  |  |
| [2023:08:21 10:<br>[2023:08:21 10:                       | 55:36] WARNING [ce<br>55:37] INFO [cell                       | llulard.settings]<br>ulard]: serial po                      | : cellul<br>rt /dev/t               | ar_advance<br>SyUSB1 cre           | d_attrs[1]<br>ate pthread         | uci fw_idx<br>success | not exist |  |  |
| [2023:08:21 10:<br>[2023:08:21 10:<br>[2023:08:21 10:    | 5:37] INFO [Cell<br>55:37] INFO [Cell<br>55:38] INFO [Cell    | ulard]: cell0 cre<br>ulard]: cell0 ini<br>ulard]: cell0 sim | t AT port<br>slot init              | success<br>current                 | uccess<br>use simslot             | idx:0                 |           |  |  |
| [2023:08:21 10:<br>[2023:08:21 10:<br>[2023:08:21 10:    | 55:40] INFO [cell<br>55:40] INFO [cell                        | ulard]: cell0 req<br>ulard]: cell0 req<br>ulard]: cell0 req | uset gene<br>uest mode              | ic init o<br>initiali              | one<br>ze: not nee                | d                     |           |  |  |
| [2023:08:21 10:<br>[2023:08:21 10:<br>[2023:08:21 10:    | 55:41] INFO [cell<br>55:41] INFO [cell<br>55:41] INFO [cell   | ulard]: cell0 red<br>ulard]: cell0 red<br>ulard]: cell0 red | uest Mode<br>uest FW V              | n Name: EC<br>ersion: EC           | 200A<br>200ACNDAR01               | A07M16                |           |  |  |
| [2023:08:21 10:<br>[2023:08:21 10:<br>[2023:08:21 10:    | 55:41] INFO [cell<br>55:41] INFO [cell<br>81:32] WARNING [ce  | ulard]: cell0 req<br>ulard]: cell0 mod<br>llulard]: cell0 r | uest IMEI<br>el is rea<br>eload con | 86921806<br>ly.<br>fig wwan        | 8976040                           |                       |           |  |  |
| [2023:08:21 11:0<br>[2023:08:21 11:0                     | 1:32] INFO [cell<br>1:32] WARNING [ce                         | ulard.settings]:<br>llulard.settings]                       | package<br>cellul                   | wan inter<br>ar_advance            | <pre>face=cell0. d_attrs[0]</pre> | uci mtu not           | t exist   |  |  |
| [2023:08:21 11:0<br>[2023:08:21 11:0<br>[2023:08:21 11:0 | 01:32] WARNING [Ce<br>01:32] INFO [Cell                       | ulard]: serial po<br>ulard]: serial po                      | : cellul<br>ort /dev/t              | yUSB1 cre                          | d_attrs[1]<br>ate pthread         | uci +w_idx<br>success | not exist |  |  |

Under the **4G traffic** tab, traffic information measured in real time or on the monthly and daily basis is available. You can also set the interval for submitting the temporary in-memory database to the persistent database directory.

| IG/LTE             |                    |                     |           |            |                                                                                                    |
|--------------------|--------------------|---------------------|-----------|------------|----------------------------------------------------------------------------------------------------|
| IM Card: Not Inser | t Sig: 0(0%) GET I | P: 0.0.0.0 IMEI: 86 | 592180689 | 76040      |                                                                                                    |
| SIM1 Card Setting  | SIM2 Card Setting  | Advanced Setting    | Run log   | 4G traffic |                                                                                                    |
| real traffic       |                    |                     |           |            | 1:0.00 B/s 1:0.00 B/s (1)                                                                             |
| month traffic      |                    |                     |           |            | 33.29 MB (2)                                                                                          |
| day traffic        |                    |                     |           |            | 33.29 MB                                                                                              |
| Commit interval 🍨  |                    |                     |           |            | 1h - compromise between risk of data lo 🗸 🕢                                                           |
|                    |                    |                     |           |            | Interval at which the temporary in-memory database is committed to the persistent database directory. |

- 1. Real-time traffic
- 2. Data used in the current month
- 3. Data used in the day
- 4. Time interval for submitting the temporary database to the persistent database

### 3.6.4 Static Routes

This is an advanced function allowing you to specify interface rules for route access.

Example:

Requirement: When the Router has both 4G and WAN network interfaces, the internal network (192.168.0.0 - 192.168.255.254) is accessed via the WAN port by the internal server. Other data access is realized via the 4G interface.

Click **Add** to set a new static route.

| Routes                                              |                                          |               |          |       |            |          |
|-----------------------------------------------------|------------------------------------------|---------------|----------|-------|------------|----------|
| Routes specify over which interface and gateway a o | certain host or network can be reached.  |               |          |       |            |          |
| Static IPv4 Routes                                  |                                          |               |          |       |            |          |
| Interface→ Target<br>1 Host-P or Network 2          | IPv4-Netmask<br>if target is a network 3 | IPv4-Gateway  | Metric 5 | MTU 6 | Route type |          |
| wan 🗸 192.168.0.0/16                                | 255.255.255.255                          | 192.168.9.222 | 0        | 1500  | unicast    | ✓ Delete |
| Add                                                 |                                          |               |          |       |            |          |

- 1. Select an interface to configure the route
- 2. Input the IP address of the host
- 3. Input the subnet mask (255.255.255.255 by default)
- 4. Input the address of IPv4 gateway
- 5. Gateway metric (The smaller the number, the higher the priority)
- 6. Set the MTU
- 7. Select a route type (refer to the details next page)
- Be sure to save the settings before you exit the page.

### Description of the route type:

| Туре        | Description                                                                                                    |
|-------------|----------------------------------------------------------------------------------------------------|
| Unicast     | The route entry describes real paths to the destinations covered by the route prefix.                                                                                                    |
| Local       | The destinations are assigned to this host. The packets are looped back and delivered locally.                                                                                                    |
| Broadcast   | The destinations are broadcast addresses. The packets are sent as link broadcasts.                                                                                                    |
| Multicast   | IP datagrams are sent to a group of interested receivers in a single transmission. It is not present in normal routing tables.                                                                        |
| Unreachable | The destinations are unreachable. Packets are discarded and the ICMP message of host unreachable is generated. The local senders will receive an EHOSTUNREACH error.                                  |
| Prohibit    | The destinations are unreachable. Packets are discarded and the ICMP message of communication administratively prohibited is generated. The local senders will receive an EACCES error.               |
| Blackhole   | The destinations are unreachable. Packets are discarded silently. The local senders will receive an EINVAL error.                                                                                     |
| Anycast     | The destinations are any cast addresses assigned to this host. They are mainly equivalent to local with one difference that such addresses are invalid when used as the source address of any packet. |

### 3.6.5 Firewall

### • Black List and White List

The black and white list feature allows you to enable/disable the forwarding of specific addresses.

White list policy: All addresses but those added to the Access Control Rules have the access

Black list policy: All addresses but those released to the Access Control Rules are blocked

Scenario 1: To block the internet access of 172.18.4.199

| Black And White List Port Forwards Custom Rules                                     |                                     |                   |                       |
|-------------------------------------------------------------------------------------|-------------------------------------|-------------------|-----------------------|
| Firewall - Black And White List                                                     |                                     |                   |                       |
| Disable or allow forwarding of certain addresses by setting a black and white list. |                                     |                   |                       |
| General Settings                                                                    |                                     |                   |                       |
| Strategy Type                                                                       | WhiteListStrategy 1                 | Switch Strategy   |                       |
| Access Control Rules                                                                |                                     |                   |                       |
| Name Protocol Source MAC address                                                    | Source IP Source Port               | Dest IP Dest Port | Action Enable/Disable |
|                                                                                     | This section contains no values yet |                   |                       |
| New Access Control Rules                                                            |                                     |                   |                       |
| Name Protocol Source MAC address                                                    | Source IP                           | Dest II           | P Action              |
| New Access Control Rules                                                            | ✔ 172.18.4                          | 199 (3)           | drop (4) Add 5        |

- 1. Select the white list strategy and click the button behind to switch to the strategy
- 2. Select the IP protocol
- 3. Input the source IP
- 4. Select 'drop' as the action for the target address
- 5. Click **Add** to add the address to the access control list
- Be sure to save the settings before you exit the page.

Scenario 2: To block the TCP communication between 172.18.4.199 and the external network via port 80

| Black And White List Port Forwards Custom Rules                                     |                   |                       |                 |           |                |
|-------------------------------------------------------------------------------------|-------------------|-----------------------|-----------------|-----------|----------------|
| Firewall - Black And White List                                                     |                   |                       |                 |           |                |
| Disable or allow forwarding of certain addresses by setting a black and white list. |                   |                       |                 |           |                |
| General Settings                                                                    |                   |                       |                 |           |                |
| Strategy Type                                                                       | 1 WhiteListStrate | ay 🗸                  | Switch Strategy |           |                |
| Access Control Rules                                                                |                   |                       |                 |           |                |
| Name Protocol Source MAC address                                                    | Source IP Sou     | rce Port Dest IP      | Dest Port       | Action    | Enable/Disable |
|                                                                                     | This section c    | ontains no values yet |                 |           |                |
| New Access Control Rules                                                            |                   |                       |                 |           |                |
| Name Protocol Source MAC address                                                    | Source IP         | Source Port           | Dest IP         | Dest Port | Action         |
| New Access Control Rul                                                              | ▼ 172.18.4.199    | 3                     |                 | 80 (4)    | droi S Add     |

- 1. Select the white list strategy and click the button behind to switch to the strategy
- 2. Select the TCP protocol
- 3. Input the source IP
- 4. Input the destination port
- 5. Select 'drop' as the action for the target IP and port
- 6. Click Add to add the IP and port to the access control list
- Be sure to save the settings before you exit the page.

#### Scenario 3: To release 172.18.4.199 for internet access

| Black And White List Port Forwards Custom Rules                                     |                          |                   |                       |
|-------------------------------------------------------------------------------------|--------------------------|-------------------|-----------------------|
| Firewall - Black And White List                                                     |                          |                   |                       |
| Disable or allow forwarding of certain addresses by setting a black and white list. |                          |                   |                       |
| General Settings                                                                    |                          |                   |                       |
| Strategy Type                                                                       | BlackListStrategy        | Switch Strategy   |                       |
| Access Control Rules                                                                |                          |                   |                       |
| Name Protocol Source MAC address                                                    | Source IP Source Port    | Dest IP Dest Port | Action Enable/Disable |
|                                                                                     | This section contains no | values yet        |                       |
| New Access Control Rules                                                            |                          |                   |                       |
| Name Protocol Source MAC address                                                    |                          | Source IP De      | st IP Action          |
| New Access Control Rules IP                                                         | •                        | 172.18.4.199      | accept Add            |

- 1. Select the black list strategy and click the button behind to switch to the strategy
- 2. Select the IP protocol
- 3. Input the source IP
- 4. Select 'accept' as the action for the target IP
- 5. Click Add to release the IP from the access control list
- Be sure to save the settings before you exit the page.

Scenario 4: To allow the TCP communication between 172.18.4.199 and the external network via port 80

| Black And White List Port Forwards Custom Rules                                     |                     |                    |                 |           |                |
|-------------------------------------------------------------------------------------|---------------------|--------------------|-----------------|-----------|----------------|
| Firewall - Black And White List                                                     |                     |                    |                 |           |                |
| Disable or allow forwarding of certain addresses by setting a black and white list. |                     |                    |                 |           |                |
| General Settings                                                                    |                     |                    |                 |           |                |
| Strategy Type                                                                       | 1 BlackListStrategy | ~                  | Switch Strategy |           |                |
| Access Control Rules                                                                |                     |                    |                 |           |                |
| Name Protocol Source MAC address                                                    | Source IP Source    | e Port Dest IP     | Dest Port       | Action    | Enable/Disable |
|                                                                                     | This section con    | ains no values yet |                 |           |                |
| New Access Control Rules                                                            |                     |                    |                 |           |                |
| Name Protocol Source MAC address                                                    | Source IP           | Source Port        | Dest IP         | Dest Port | Action 6       |
| New Access Control Rul TCP                                                          | ✓ 172.18.4.199 (3)  |                    |                 | 80 (4     | accept Add     |

- 1. Select the black list strategy and click the button behind to switch to the strategy
- 2. Select the TCP protocol
- 3. Input the source IP
- 4. Input the destination port
- 5. Select 'accept' as the action for the target IP and port
- 6. Click Add to release the IP and port from the access control list
- Be sure to save the settings before you exit the page.

### • Port Forwards

The forwarding controls the traffic between zones and may enable MSS clamping for specific directions. Only one direction is covered by a forwarding rule. To allow bidirectional traffic flows between two zones, two forwarding setups are required with the dest ports reversed.

Example of port forwarding (To forward port 3222 of the WAN port to port 22 of the LAN host 172.18.1.174):

| General Settin      | ngs Port Forwards Filter Ru                                             | es Custom Rules                                         |                                                                                                    |         |             |
|---------------------|-------------------------------------------------------------------------|---------------------------------------------------------|----------------------------------------------------------------------------------------------------|---------|-------------|
| -irewall            | - Port Forwards                                                         |                                                         |                                                                                                    |         |             |
| ort forwardir       | as allows remote computers on the                                       | Internet to connect to a specific computer or service u | within the private LAN.                                                                                                    |         |             |
|                     |                                                                         |                                                         | •                                                                                                    |         |             |
| Port Forw           | ards                                                                    |                                                         |                                                                                                    |         |             |
| Name                | Match                                                                   | Forward to                                              | Enable                                                                                                    |         |             |
| 3222to22            | IPv4-tcp, udp<br>From any host in wan<br>Via any router IP at port 3222 | IP 172.18.1.1, port 3222 in lan                         | Image: Contract of the second second seco | Jp Down | Edit Delete |
|                     | amurand                                                                 |                                                         |                                                                                                    |         |             |
| New port f          | orwaru                                                                  |                                                         |                                                                                                    |         |             |
| New port fo         | Protocol                                                                | External External port In                               | nternal IP address                                                                                                    | Inter   | rnal port   |
| New port fo<br>Name | Protocol                                                                | External External port 4                                | one 5 Internal IP address                                                                                                    | Inter   | raal port   |

#### Description of the numbered areas

- 1. Rule name
- 2. Protocol (TCP/UDP/TCP + UDP are supported)
- 3. External zone: WAN
- 4. External port: 3222
- 5. Internal zone: LAN
- 6. LAN host: 172.18.1.174
- 7. Port number of the target host in the internal zone: 22
- 8. Add the rule (mandatory)

### • Custom Rules

Custom rules allow you to execute arbitrary **iptables** commands which are not otherwise covered by the firewall framework. The commands are executed after each firewall restart, right after the default rule settings have been loaded.

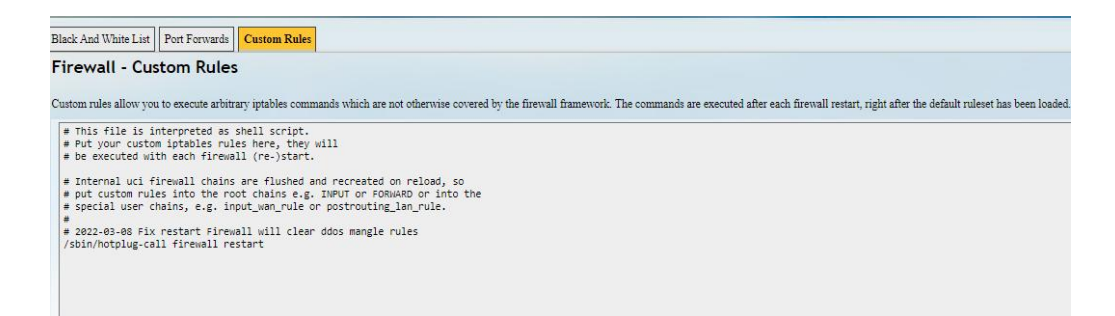

# 3.7 Diagnostics

Tools available in **Diagnostics** are explained below:

| Tool       | Description                                                                                                    |
|------------|----------------------------------------------------------------------------------------------------|
| Ping       | To test the connectivity and measure the response time between the router and external IP addresses on the internet               |
| Traceroute | To access information about the path that network traffic follows, including the number of hops and the response time of each hop |
| Nslookup   | To query the Domain Name System (DNS) to obtain information about domain names, IP addresses, and DNS records                     |

# 3.8 VTShark

The **VTShark** feature provides a flexible way to follow up and verify network issues. You can use wireshark to open and check the packets captured.

| Status                       | > | Start network captur | e<br>seconds, packets (2) |                  | Filter 3 | Actions 4     |
|------------------------------|---|----------------------|---------------------------|------------------|----------|---------------|
| Quick Start                  | > | any 🗸 30             |                           | seconds ✓ filter |          | Start capture |
| 1 Virtual Tunnel             | > |                      |                           |                  |          |               |
| n Network                    | ~ |                      |                           |                  |          |               |
| Interfaces<br>Wireless(WIFI) |   |                      |                           |                  |          |               |
| 4G/LTE                       |   |                      |                           |                  |          |               |
| Static Routes                |   |                      |                           |                  |          |               |
| Firewall                     |   |                      |                           |                  |          |               |
| Diagnostics                  |   |                      |                           |                  |          |               |
| VTShark                      |   |                      |                           |                  |          |               |

- 1. The interface from which the packets are captured (all interfaces are selected by default)
- 2. The measurement by which the data packets are captured (by seconds or by packet counts as explained below)
- 3. The filter for capturing the designated packets (more details are available at <a href="https://www.tcpdump.org/manpages/pcap-filter.7.html">https://www.tcpdump.org/manpages/pcap-filter.7.html</a> for advanced filtering)
- 4. Start the data capturing

| rackets capturing by seconds and by packet counts. |
|----------------------------------------------------|
|----------------------------------------------------|

| Measurement | Description                                                                                                    |
|-------------|----------------------------------------------------------------------------------------------------|
| Seconds     | To specify a time duration for data capturing.<br>For instance, you can input '10/20/30' for the data capturing, which<br>indicates that the capture will stop in 10/20/30 seconds.                                    |
| seconds     | The system supports up to 500,000 packets for the time-based data capturing. The capture stops after reaching this limit, even if it has not reached the preset time duration.                                         |
| Packets     | To specify the count of packets for data capturing.<br>For instance, you can input '100/200/500' for the data capturing,<br>which indicates that the capture will stop when 100/200/500 packets<br>have been captured. |
|             | The system supports up to 10 minutes (600 seconds) for the packet-<br>based data capturing. The capture stops after reaching this limit,<br>even if it has not reached the preset packet counts.                       |

In the following scenario, the capture targets at all interfaces for the http packets from 'tcp port 80' for 30 seconds.

Clicking the result will download it to the local directory and you can open it with wireshark.

| File Ed | lit View Go (      | Capture Analyze Statist | lics Telephony Wireless<br>Q, ← → ∩ ↔ | Tools Help   |                                                                                                    |                |
|---------|--------------------|-------------------------|---------------------------------------|--------------|----------------------------------------------------------------------------------------------------|----------------|
| Apply   | a display filter   | «Ctrl-/>                |                                       |              |                                                                                                    | -+             |
| No.     | Time               | Source                  | Destination                           | Protocol     | Length Info                                                                                                    | _              |
| -       | 1 0.000000         | 192.168.9.17            | 192.168.9.214                         | TCP          | 68 80 - 56948 [ACK] Seq=1 Ack=1 Win=796 Len=0 TSval=251947394 TSecr=2559533736                                                                                                    |                |
|         | 2 0.000414         | 192.168.9.214           | 192.168.9.17                          | TCP          | 68 [TCP ACKed unseen segment] 56948 - 89 [ACK] Seq=1 Ack=2 Win=501 Len=9 TSval=2559534737 TSecr=251946393                                                                                                    | _              |
| ÷       |                    |                         |                                       |              |                                                                                                    |                |
|         | 4-0.256846         | 192-168.9.17            | 192.168.9.214                         | TCP          | 68 [TCP Previous segment not captured] 80 - 56948 [ACK] Sequ2 Ack#448 Win#798 Len#0 T5val#251947651 T5ecr#2559534893                                                                                                    |                |
|         | 5 0.419839         | 192.168.9.17            | 192.168.9.214                         | TCP          | 137 80 - 56948 [PSH, ACK] Seq=2 Ack=448 Win=796 Len=69 TSval=251947813 TSecr=2559534993 [TCP segment of a reassembled PDU]                                                                                                    |                |
|         | 6 8.428284         | 192.108.9.214           | 192.168.9.17                          | TCP          | be [10] ALKed undern Beginnt [ boyad - se [ALK] begraad Ack-/1 Win-Sbi Lenev 15VA1250505515/ 15ec7-25194/813                                                                                                    |                |
|         | 7 0.420358         | 102.108.9.17            | 192.100.9.214                         | TCP          | pay bu - powe (pon, ALK) pogeri ALKe-448 MIN-190 LEN-31, 1948-2219-414 (bet=20093031) (ity segment or a reassembled PDU)<br>68 EGNA - 00 (ALV) Sandda Autorion (itorian) (and a real-31 (itorian)) (itorian) (itorian) (itorian) (itorian)                                                                                                    |                |
|         | 0.0.425222         | 102 168 0 17            | 102 168 0 214                         | HTTP/1       | ve source = de [noc] seguente nocketus ministri Leiner (stal=coundation = coundation)<br>73 uttrict 1 200 (Nr. DausGerict Dhinch Dhatainn (staling)(staling)                                                                                                    |                |
| -       | 10 0.425652        | 192 168 9 214           | 192 168 9 17                          | TCP          | to mini-ziz zoo ok , ownaki zp ovjetc motalizon (applization jenn)<br>Ra Rođak _ Ro IAKK Samada AckeRN Mini-Rol Innes Toxal=25005515/2 Tierr=251047810                                                                                                    | _              |
|         | 11 1.425799        | 192,168,9,17            | 192,168,9,214                         | TCP          | 58 TTCP Keen-Ally 80 - 56948 (ACK) Sect-566 Ack=448 Win=706 Len=0 TSval=251948820 TSecr=2559535162                                                                                                    |                |
|         | 12 1.426438        | 192, 168, 9, 214        | 192.168.9.17                          | TCP          | 68 TTCP Keen-Alive ACK1 56948 - 80 FACK1 Sen-448 Ack-567 Win-501 Len=0 TSval=2559536163 TSecr=251947819                                                                                                    | _              |
|         | 13 2,428003        | 192,168,9,17            | 192,168,9,214                         | TCP          | 68 (TCP Keep-Alive) 89 - 56948 (ACK) Sep-509 Ack=448 Win=796 Len=0 Tsval=251949822 TSecr=2559536163                                                                                                    |                |
|         | 14 2.428955        | 192.168.9.214           | 192.168.9.17                          | TCP          | 66 [TCP Keep-Alive ACK] 56948 - 80 [ACK] Seg=448 Ack=607 Win=501 Len=0 TSval=2559537165 TSecr=251947819                                                                                                    | _              |
|         | 15 3.257115        | 192.168.9.214           | 192.168.9.17                          | HTTP         | 515 GET /cgi/gateway/admin/network/vtshark_check_status?_=0.4734152646109634 HTTP/1.1                                                                                                    |                |
|         | 16 3.257321        | 192.168.9.17            | 192.168.9.214                         | TCP          | 68 80 - 56948 [ACK] Seq=507 Ack=895 Win=796 Len=0 TSval=251950651 TSecr=2559537994                                                                                                    | _              |
|         | 17 3.423646        | 192.168.9.17            | 192.168.9.214                         | TCP          | 137 80 - 56948 [PSH, ACK] Seq=607 Ack=895 Min=796 Len=69 TSval=251950817 TSecr=2559537994 [TCP segment of a reassembled PDU]                                                                                                    |                |
|         | 18 3.424085        | 192.168.9.214           | 192:168:9:17                          | TOP          | 88 [TCP ACKed unseen segment] 50048 80 [ACK] Seq=895 Ack=076 Win=501 Len+0 T\$val=2550538[10] TSecr=251050817                                                                                                    |                |
| ▶ Frame | e 3: 515 bytes     | on wire (4120 bits)     | , 515 bytes captured                  | (4120 bits)  | 0000 00 00 00 01 00 06 fc 34 07 b9 15 f6 00 00 08 00 4                                                                                                    |                |
| -Linux  | x cooked captu     | ire vi                  |                                       |              | 0010 45 00 01 73 33 d 64 00 40 00 60 67 60 88 09 d6 E = e.e.g. g. r<br>0020 61 86 09 11 de 74 00 55 as 1 c bb r be 52 99 19 9 r r ).                                                                                                    |                |
| ▶ Inter | rnet Protocol      | Version 4, Src: 192.    | 168.9.214, Dst: 192.1                 | 68.9.17      | 9030 89 18 81 15 d7 c6 90 00 91 91 98 9a 98 8f 67 91                                                                                                    |                |
| ▶ Trani | smission Contr     | ol Protocol, Src Por    | t: 56948, Dst Port: 8                 | 0, Seq: 1, A | ck: 2, Len: 447 0050 65 77 61 79 2f 61 64 6d 69 6e 2f 6e 65 74 77 6f eway/adm in/netwo                                                                                                    |                |
| Hyper   | rtext Transfer     | Protocol                |                                       |              | 0050 72 6b 27 76 74 73 86 61 72 6b 5f 63 68 65 63 6b rk/vtsha rk_check                                                                                                    |                |
|         |                    |                         |                                       |              | 0000 30 30 30 30 30 30 31 30 31 30 31 30 32 32 40 54 54 00060310 1633 MTT                                                                                                    |                |
|         |                    |                         |                                       |              | 0000 50 27 31 20 31 00 84 48 67 73 74 3a 20 31 39 32 P/1.1 H ost: 192<br>0030 22 31 36 32 20 39 20 31 37 00 08 57 36 57 22 d 168,9.1 7 User-                                                                                                    |                |
|         |                    |                         |                                       |              | 167 65 66 74 3a 29 4d 6f 7a 69 6c 6c 61 2f 35 Agent: M ozilla/5                                                                                                    |                |
|         |                    |                         |                                       |              | 0000 20 30 20 20 20 50 51 30 20 20 76 3a 31 50 20 76 20 76 2 |                |
|         |                    |                         |                                       |              | 0940 29 47 65 63 65 67 72 32 30 31 30 30 31 30 31 20 Geckv/2 0100101<br>0070 46 69 72 65 65 67 78 27 31 39 35 02 39 69 16 41 Etrefyv/185 0-4                                                                                                    |                |
|         |                    |                         |                                       |              | 0100 63 63 65 70 74 3a 20 2a 2f 2a 0d 0a 41 63 63 65 ccept: * /* Acce                                                                                                    |                |
|         |                    |                         |                                       |              | 0110 70 74 2d 4c 61 66 67 75 61 67 65 3a 20 65 6e 2d pt-Langu age: en-<br>0120 55 53 2c 65 6e 3b 73 3d 30 2e 35 00 9a 41 63 US en: e= 0.5 - Acc                                                                                                    |                |
|         |                    |                         |                                       |              | 1130 65 70 74 24 45 66 83 67 64 69 6e 67 3a 20 67 7a ept-Enco ding; g2                                                                                                    |                |
|         |                    |                         |                                       |              | 0140 09 /9 22 20 04 05 05 05 00 00 01 /4 05 00 04 43 01 06 11, 001 attr-Com<br>0150 66 65 63 74 69 67 66 36 20 66 65 70 24 61 60 meg-al                                                                                                    |                |
|         |                    |                         |                                       |              | 0180 69 76 65 69 69 85 25 65 66 65 72 65 72 38 20 68 74 ive Referer: ht                                                                                                    |                |
|         |                    |                         |                                       |              | 0100 77 05 07 27 65 07 69 27 67 61 77 61 79 27 61 77 27 61 77 77 61 77 77 61 77 77 61 77 77 61 77 77 61 77 77 61 77 77 61 77 77 61 77 77 61 77 77 61 77 77 61 77 77 61 77 77 61 77 77 61 77 77 61 77 77 61 77 77 61 77 77 61 77 77 61 77 77 77 61 77 77 61 77 77 61 77 77 61 77 77 61 77 77 61 77 77 61 77 77 61 77 77 77 77 77 77 77 77 77 77 77 77 77                                                                                                    |                |
|         |                    |                         |                                       |              | 0 0190 6d 69 6e 2f 6e 65 74 77 6f 72 6b 2f 76 74 73 66 min/netw ork/vtsh                                                                                                    |                |
|         |                    |                         |                                       |              | 6175 75 75 68 36 38 33 32 31 39 66 34 35 65 61 61 auth=832 19745eaa                                                                                                    |                |
|         |                    |                         |                                       |              | 1 11.00 b6 39 36 34 61 35 33 62 32 39 51 63 34 65 63 39 T6043530 298464669<br>11.01 60 65 37 31 38 86 3b 20 70 65 16 37 57 46 83 d6 2 67365 p1 Autheb                                                                                                    |                |
|         |                    |                         |                                       |              | 66 32 64 34 64 37 66 11 39 35 39 37 38 64 33 30 f23407fa 95978330                                                                                                    |                |
| 07      | vtshark.result.pca | 0                       |                                       |              | Packets: 18 - 000 - 000  | Profile: Defau |